#### ЗАТВЕРДЖЕНО науково-методичною радою Державного університету «Житомирська політехніка» протокол від 16.12.2022р. № 13

#### МЕТОДИЧНІ РЕКОМЕНДАЦІЇ для проведення лабораторних робіт з навчальної дисципліни «СЕНСОРНІ МЕРЕЖІ»

для здобувачів вищої освіти освітнього ступеня «бакалавр» спеціальності код спеціальності «Метрологія та інформаційно-вимірювальна техніка» освітньо-професійна програма «Комп'ютеризовані та інформаційновимірювальні системи» факультет Комп'ютерно-інтегрованих технологій, мехатроніки і робототехніки

кафедра Метрології на інформаційно-вимірювальної техніки

Рекомендовано на засіданні кафедри метрології та інформаційно-вимірювальної техніки 30 серпня 2022р., протокол № 8

Розробники: старший викладач кафедри метрології та інформаційновимірювальної техніки ЛУГОВИХ Оксана

> Житомир 2022

Методичні рекомендації для проведення лабораторних робіт з навчальної дисципліни «Сенсорні мережі» для здобувачів вищої освіти освітнього ступеня «бакалавр» спеціальності 152 «Метрологія та інформаційно-вимірювальна техніка» освітньо-професійна програма «Комп'ютеризовані інформаційно-вимірювальні системи» / Розробник О.О. Лугових. – Житомир: Державний університет «Житомирська політехніка», 2022. – 38 с.

Розробники: О.О. Лугових

Рецензенти:

к.т.н., доцент кафедри РЕ та А ім. проф. Б.Б. Самотокіна В.А. Кирилович.,

к.т.н., доцент кафедри РЕ та А ім. Проф. Б.Б. Самотокіна Ю.О.Шавурський

# **3MICT**

| Лабораторна робота 1-2. Ознайомлення з робочим середовищем      |    |
|-----------------------------------------------------------------|----|
| програмних засобів моделювання сенсорних мереж                  | 4  |
| Лабораторна робота 3-4. Побудова та моделювання сенсорних мереж |    |
| (на прикладах)                                                  | 12 |
| Лабораторна робота 5-6. Дослідження можливостей керування       |    |
| мікрокліматом приміщень за допомогою пристроїв iot              | 21 |
| Лабораторна робота 7-8. Ознайомлення з фізичними та логічними   |    |
| рівнями сенсорної мережі                                        | 30 |
|                                                                 |    |

| Житомирська<br>політехніка | МІНІСТЕРСТВО ОСВІТИ І НАУКИ УКРАЇНИ<br>ДЕРЖАВНИЙ УНІВЕРСИТЕТ «ЖИТОМИРСЬКА ПОЛІТЕХНІКА»<br>Система управління якістю відповідає ДСТУ ISO 9001:2015 | Ф-20-09<br>05.02/2/152.00.1Б/ВК2.9-<br>2022 |
|----------------------------|----------------------------------------------------------------------------------------------------|---------------------------------------------|
|                            | Екземпляр № 1                                                                                                    | Арк 38/4                                    |

Лабораторна робота 1-2

#### Ознайомлення з робочим середовищем програмних засобів моделювання

#### сенсорних мереж

#### Виконання роботи

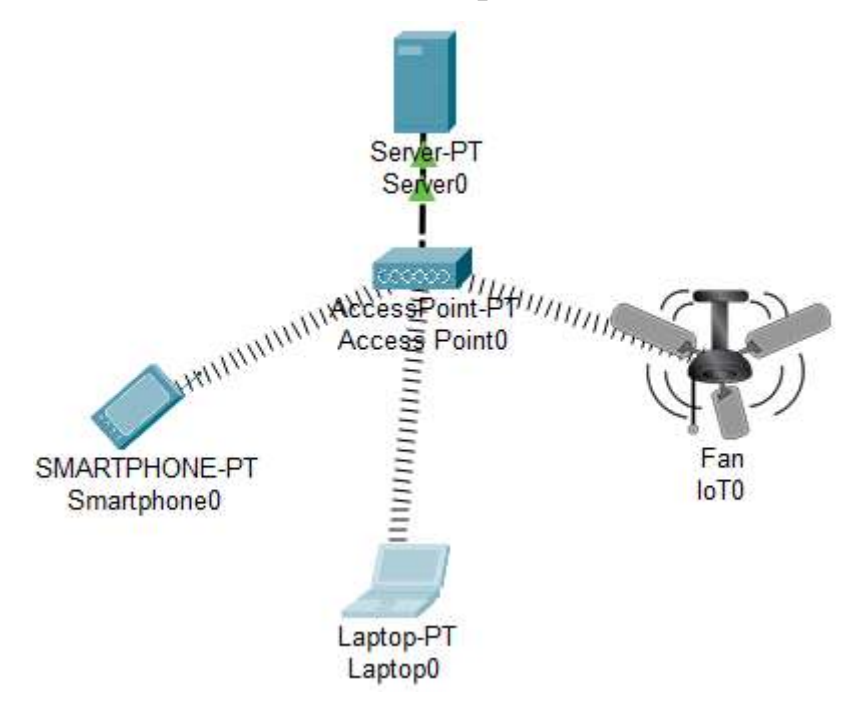

Рисунок 1 – Схема мережі

1. Сервер реєстрації ІоТ.

Додаю сервер на наш робочий простір. Для цього знаходжу його в панелі пристроїв та переміщую його мишкою в пусту робочу область.

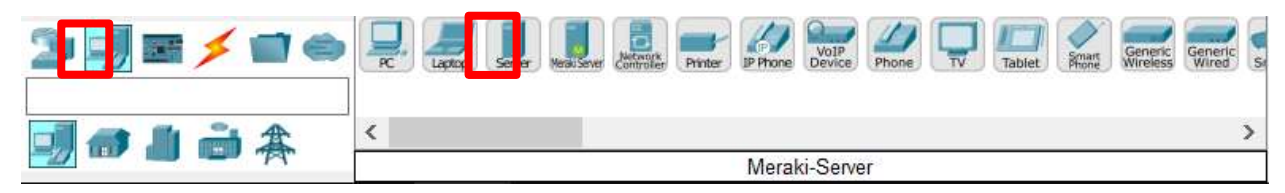

Рисунок 2 – Сервер в панелі пристроїв

Для того, щоб сервер міг працювати з розумними пристроями, увімкнемо на ньому дану службу (рис. 2).

| Trysical Config | ervices Decktop Programming Attributes | 6     |
|-----------------|----------------------------------------|-------|
| SERVICES        | Resistrative Sc                        | arout |
| HTTP            | 4514330 (ARVe)                         |       |
| DHCP            | Genuce (@CON                           | Ú e   |
| DHCPv6          | Usemane Password                       |       |
| TETP            | t couts                                |       |
| ONS             | 1 18900 18800                          |       |
| SYSLOG          |                                        |       |
| AAA             |                                        |       |
| NTP             |                                        |       |
| EMAIL.          |                                        |       |
| FTP             |                                        |       |
|                 |                                        |       |

Рисунок 3 – Увімкнення служби ІоТ на сервері

Далі налаштовую сервіс динамічної конфігурації вузлів на нашому сервері. Для цього тепер обераю пункт «DHCP» та змінюю виділені на рис. 3 параметри.

| SERVICES      |                       |                    |              | DH              | cp.   |                |              |                |               |
|---------------|-----------------------|--------------------|--------------|-----------------|-------|----------------|--------------|----------------|---------------|
| HTTP          | bearing .             | Fai                | Filiante     | 100             | Rena  | - <b>1</b> 0 1 | 2            | 0.0            |               |
| CHCP          |                       | 1.000              |              | *               |       |                |              |                |               |
| OHCPV0        | Pool Name             |                    |              |                 | Manu  | toPset         |              |                | _             |
| 11112         | Default Gatery        | way.               |              |                 | 192   | 168.1.1        |              |                |               |
| DNS           |                       | 974                |              |                 | 200   |                |              |                | _             |
| SYSLOG        | UNS Server            |                    |              |                 | 1962  | 168.1.1        |              |                |               |
| AAA           | Start # Adds          | 192                |              | 188             |       | 1              |              | 4              |               |
| NTP           | Robert Mark           | 1966               | 16           |                 |       | foot           |              | 1.50           |               |
| EMAE.         | June man              | - Selver           |              | -               |       | 1 Series       |              | 174            |               |
| PTP           | Maximum Nu            | mber of Use        | R6 [         |                 | 256   |                |              |                |               |
| ToT           | TETP Seper            |                    |              |                 | 0.0 8 | 18             |              |                |               |
| VM Management |                       |                    |              |                 |       |                |              |                | _             |
| Radius EAP    | WLC ADDIES            | R                  |              |                 | 0.0.1 | 10             | _            |                |               |
|               | A                     | NE :               |              | 59              | e :   |                |              | Renova         |               |
|               | Pool                  | Default<br>Sateway | DNS<br>Serve | Sta<br>B<br>Add | et.   | Subnet<br>Mark | Mas<br>Lisor | TETP<br>Server | WLC<br>Adatas |
|               | distantion            | 192.10             | 192.16       | 102             |       | 55.25          | 258          | 0000           | 00.84         |
|               | and the second second | Charles -          |              | 1.000           |       |                |              | 1.10101        |               |

Рисунок 4 – Налаштування параметрів DHCP

Далі налаштовую параметри мережного адаптеру нашого серверу (рис. 5 – 6).

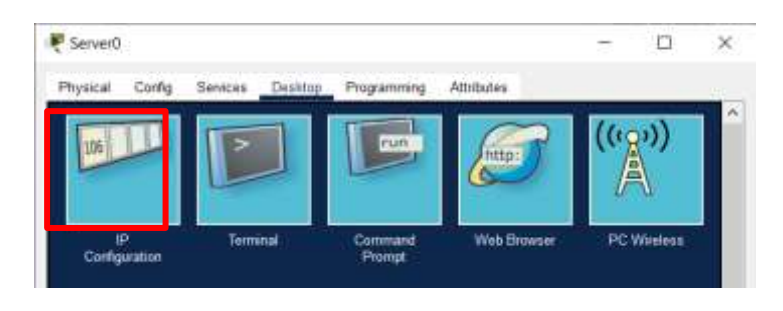

| Житомирська<br>політехніка | МІНІСТЕ<br>ДЕРЖАВНИЙ УНІВІ<br>Система управлі | РСТВО ОСВІТИ І НАУКИ УКРАЇНИ<br>ЕРСИТЕТ «ЖИТОМИРСЬКА ПОЛІ<br>ння якістю відповідає ДСТУ ISO 900 | ТЕХНІКА»<br>)1:2015 | Ф-20-09<br>05.02/2/152.00.1Б/ВК2.<br>2022 |
|----------------------------|-----------------------------------------------|-------------------------------------------------------------------------------------------------|---------------------|-------------------------------------------|
|                            |                                               | Екземпляр № 1                                                                                   |                     | Арк 117/6                                 |
|                            | F Server0                                     | -                                                                                               | ο×                  |                                           |
|                            |                                               |                                                                                                 |                     |                                           |
|                            | Physical Config Service                       | es Desktop Programming Attributes                                                               |                     |                                           |
|                            | P Configuration<br>IP Configuration           |                                                                                                 | *                   |                                           |
|                            | Oper                                          | . State                                                                                         |                     |                                           |
|                            | iPul Address                                  | 192 168 1 1                                                                                     |                     |                                           |
|                            | Schwet Mass                                   | 255 255 255 0                                                                                   | 1                   |                                           |
|                            | Default Gateway                               | 192.168.1.1                                                                                     | ī                   |                                           |
|                            | ONS Server                                    | 192.168.1.1                                                                                     | 1                   |                                           |
|                            | IPv6 Configuration                            |                                                                                                 |                     |                                           |
|                            | O Automatic                                   | Static                                                                                          |                     |                                           |
|                            | IPv6 Address                                  |                                                                                                 | 2                   |                                           |
|                            | Linit Local Address                           | FE80.201 CBFF FEEE 4223                                                                         |                     |                                           |
|                            | Detault Goteway                               |                                                                                                 |                     |                                           |
|                            | Unio Server                                   |                                                                                                 |                     |                                           |
|                            |                                               |                                                                                                 |                     |                                           |
|                            | Authentication                                | ann.                                                                                            | -                   |                                           |
|                            | Usemane                                       |                                                                                                 |                     |                                           |
|                            | Password                                      |                                                                                                 |                     |                                           |
|                            |                                               |                                                                                                 | 1.1                 |                                           |

Рисунок 5 - 6 – Налаштування ІР-адреси серверу

Налаштовую протокол DNS на сервері для встановлення відповідності IPадреси серверу та його доменного імені (рис. 6).

| Server0          |                 |                                                                                                    |            | -          |                |   |
|------------------|-----------------|----------------------------------------------------------------------------------------------------|------------|------------|----------------|---|
| hysical Config S | ervices Desktop | Programming                                                                                                    | Attributes |            |                |   |
| SERVICES         |                 |                                                                                                    | DNS        |            |                |   |
| OHCP             | DNS Service     | ) On                                                                                                    |            | Oor        |                |   |
| DHCPv6           | Resource Record | ds                                                                                                    |            |            |                |   |
| TETP             | times           | atom day anom                                                                                                    |            | Terrs 1910 | and the second |   |
| DNS              | rearrie         | nanao core                                                                                                    |            | 1000 1000  | scom           |   |
| SYSLOG           | Address 192.16  | 8.1.1                                                                                                    |            |            |                | 1 |
| AAA              |                 |                                                                                                    |            |            |                | - |
| NTP              | Add             | 1. Alternative and the second second s | Save       | Fie        | mové           |   |
| EMAIL.           | No:             | Name                                                                                                    | Type       | Oet        | all            |   |
| FTP              |                 |                                                                                                    |            |            |                |   |
| ToT              | a newto)        | cem (A                                                                                                    | Hactord    | 102.988.1  |                |   |
| VM Management    |                 |                                                                                                    |            |            |                |   |
| Roduc EdD        |                 |                                                                                                    |            |            |                |   |

Рисунок 7 – Налаштування протоколу DNS на сервері

Заходжу на веб-сторінку нашого серверу та створюю профіль адміністратора. Для цього відкриваю браузер та ввожу в адресному полі naruto.com (рис. 8 – 10).

| Житомирська<br>політехніка | МІНІСТЕРСТВО ОСВІТИ І НАУКИ УКРАЇНИ<br>ДЕРЖАВНИЙ УНІВЕРСИТЕТ «ЖИТОМИРСЬКА ПОЛІТЕХНІКА»<br>Система управління якістю відповідає ДСТУ ISO 9001:2015                                                                                                    | Φ-20-09<br>05.02/2/152.00.1Б/ВК2.1<br>2022 |
|----------------------------|----------------------------------------------------------------------------------------------------|--------------------------------------------|
|                            | Екземпляр № 1                                                                                                    | Арк 117/7                                  |
|                            | 🕊 Server0 – 🗀                                                                                                    | ×                                          |
|                            | Physical Config Services Dasktop Programming Attributes                                                                                                    |                                            |
|                            | Image: Description of the sector of the sector of the s | ^                                          |
|                            | Server0 —                                                                                                    | ×                                          |
|                            | Web Browser<br>< > UPL http://manuto.com Go Stop                                                                                                    |                                            |
|                            | Registration Server Login                                                                                                    |                                            |
|                            | Usemane:                                                                                                    |                                            |
|                            | Password                                                                                                    |                                            |
|                            | Don't have an IoT account" Sign on a                                                                                                    |                                            |
|                            | 🐙 Server0 — 🗆 D                                                                                                    | ×                                          |
|                            | Physical Config Senices Dealtop Programming Attributes                                                                                                    |                                            |
|                            | KIL http://waiuto.com/create_account.html     Ge Stop                                                                                                    |                                            |
|                            | Registration Server Account Creation                                                                                                    |                                            |
|                            | Username:  naruto  <br>Paserword:                                                                                                    |                                            |
|                            | Create                                                                                                    |                                            |

Рисунок 8 – 10 – Створення профілю адміністратора на сервері

2. Вентилятор.

Тепер додаю вентилятор в робочу область (рис. 10).

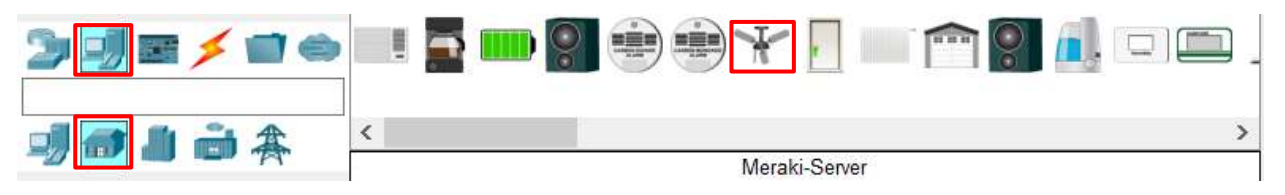

Рисунок 11 – Вентилятор в панелі пристроїв

За замовчуванням в ньому встановлено адаптер Fast Ethernet. Нам потрібно змінити його на бездротовий (Wireless) (рис. 12 - 13).

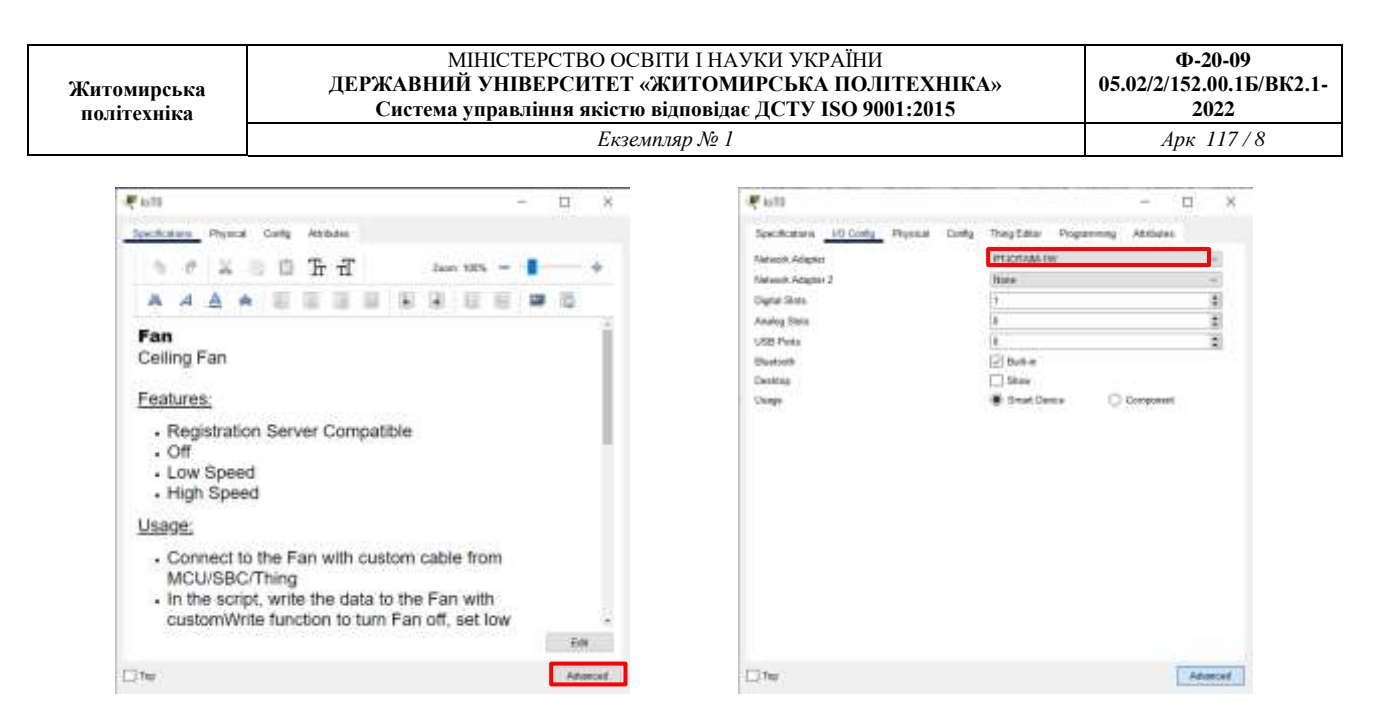

Рисунок 12 – 13 – Встановлення бездротового адаптеру в вентилятор

Далі змінюю параметри IP-адресації пристрою та підключення до сервера (рис. 14).

| ECOBAL.                                  | Simal Servey                                                    |        |
|------------------------------------------|-----------------------------------------------------------------|--------|
| Algorithm Settings<br>Piles<br>INCREATES | Display Marke [n78<br>Need Norther PTTERXWYT                    |        |
| Manhaodi<br>(Buetoodi)                   | Markere Monard<br>Gateway (2015 Pol<br>B (2017)                 | -      |
|                                          | C) Basis<br>Default Galaxies (1993)<br>DVG Server (1993) (1993) |        |
|                                          | General DRS P46                                                 |        |
|                                          | Default Calebooky<br>Digit Server                               |        |
|                                          | M Serve                                                         |        |
|                                          | Genetic Garage Servel Address      192 MIL 1 1                  |        |
|                                          | Passant natio                                                   |        |
| 12                                       |                                                                 | Rakeyb |

Рисунок 14 – Налаштування ІР-адреси та параметрів підключення до сервера

3. Точка доступу

Додамо на нашу робочу область точку доступу (Access Point) (рис. 15).

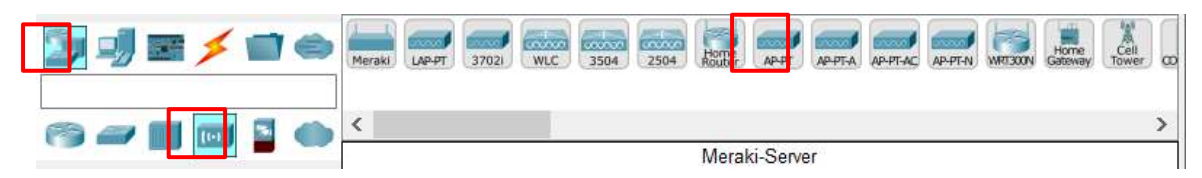

Рисунок 15 – Точка доступу в панелі пристроїв

| Житомирська<br>політехніка         Державний унверситет «житомирська політехніка»         05.02/2/152.00.16/ВК.           Система управління якістю відповідає ДСТУ ISO 9001:2015         2022 | 2.1- |
|----------------------------------------------------------------------------------------------------|------|
| <i>Екземпляр</i> № 1 Арк 117/9                                                                                                    |      |

4. Кінцеві пристрої

Додаю на нашу робочу область кінцеві пристрої (смартфон та ноутбук).

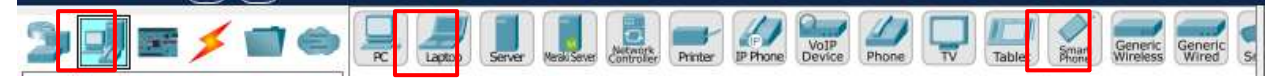

Рисунок 16 – Ноутбук та смартфон в панелі пристроїв

Змінюю адаптер Fast Ethernet на ноутбуці на Wireless (рис 16-19).

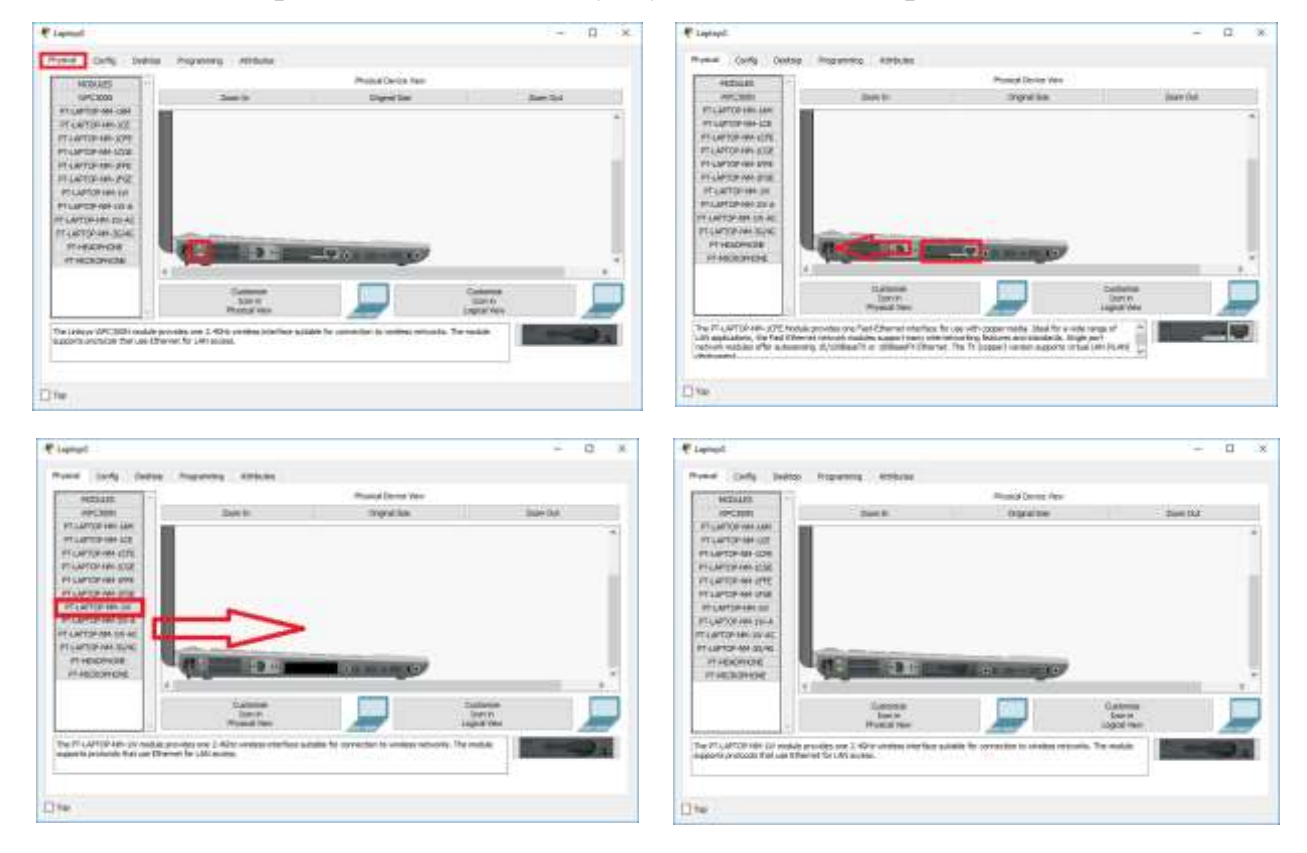

Рисунок 16 - 19 – Заміна адаптеру Fast Ethernet на Wireless

Налаштуємо адресу мережного адаптеру ноутбука (рис. 20 – 21).

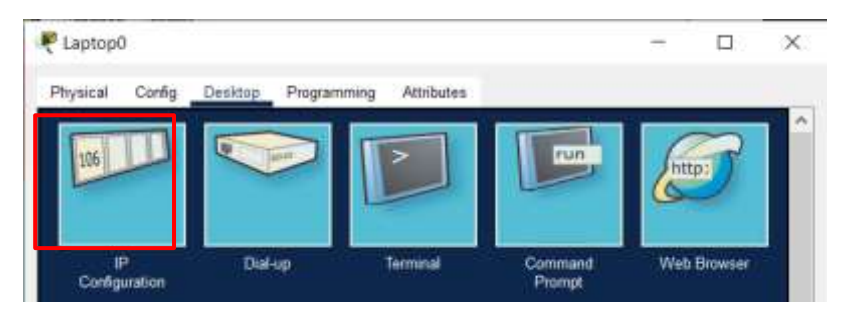

| Exseminap No 1     April 117/10                                                                                                    | Житомирська<br>політехніка | МІНІСТЕР<br>ДЕРЖАВНИЙ УНІВЕІ<br>Система управлін | СТВО ОСВІТИ І НАУКИ УКРАЇНИ<br>РСИТЕТ «ЖИТОМИРСЬКА ПОЛІТЕХНІКА»<br>ня якістю відповідає ДСТУ ISO 9001:2015 | Ф-20-09<br>05.02/2/152.00.1Б/ВК2.1<br>2022 |
|----------------------------------------------------------------------------------------------------|----------------------------|--------------------------------------------------|----------------------------------------------------------------------------------------------------|--------------------------------------------|
| Prysocal Configuration   Programming Attributes     Production X   Production X <th></th> <th></th> <th>Екземпляр № 1</th> <th>Арк 117/10</th>                                                                                                    |                            |                                                  | Екземпляр № 1                                                                                              | Арк 117/10                                 |
| Physical Cody Dealton Programming Attributes          Physical Cody Cody       Physical Cody       X         Difference       X         Vitreface       X         P Configuration       X         O (PKCP       Static         PVA Address       Tri2 168 1.3         Statistics       200,215,255.0         Default Gationary       0.0.0.0         DHS Server       152,158.1.1         PV6 Configuration       /         PV6 Configuration       /         Default Gationary       0.0.0.0         DHS Server       152,158.1.1         PV6 Configuration       /         PV6 Configuration       /         PV6 Scolegoration       /         PV6 Scolegoration       /         PV6 Address       /         PV6 Address       /         PV6 Scolegoration       /         PV6 Scolegoration       /         PV6 Address       /         PV6 Scolegoration       /         PV6 Scolegoration       /         PV6 Scolegoration       /         PV6 Scolegoration       /         PV6 Scolegoration       /         PV6 Scolegoration       /         PV6 Scolegoration <th></th> <th>🐙 Laptop0</th> <th>- 🗆 ×</th> <th></th>                                                                                                    |                            | 🐙 Laptop0                                        | - 🗆 ×                                                                                                    |                                            |
| Description     X       P Configuration                                                                                                    |                            | Physical Config Dealer                           | op Programming Attributes                                                                                  |                                            |
| Interface     Weblood       IP Cardigaration       IP Cardigaration       IP A Advises       IP A Advises       IP A Advises       Science Mark       IP A Advises       IP A Advises                                                                                                    |                            | P Configuration                                  | x                                                                                                    |                                            |
| P Cardiganities     OrKCP     @ Static      BY-4 Address     TH2 188.1.3      Subset Marie     Z05.258.255.0      Default Gabbony     0.0.0      DHS Server     TH2 188.1.1      Pric Cardiganities     @ Address     PE6 Address     /      Lock Lacel Address     FE88.250.0FF FED6 111      Default Garoes      Default Garoes                                                                                                    |                            | Interface Wireless0                              |                                                                                                    |                                            |
| C DHCP (#) Static<br>#Py4 Address<br>Subset Mark<br>Subset Mark<br>Default Gaborery (0.0.0 0<br>DHS Barver (192,168,1.1)<br>Pv6 Configuration<br>#Adversation<br>Pv6 Address ()<br>Default Gaborery ()<br>Default Gaborery ()<br>Default Gaborer ()<br>Default Gaborer () |                            | P Certiganities                                  |                                                                                                    |                                            |
| Svidsver Maxie Sudsver Maxie Sudsver Maxie Sudsver Maxie 205 258 255 0 Default Goldsway 0.0.0 0 DHS Barver 152:158 1 DHS Barver 152:158 1 DHS Barver 152:15                                                                                                    |                            | C) OHOP                                          | State                                                                                                    |                                            |
| Saddeen Water     (200, 255, 253, 0)       Default Gatoway     (0, 0, 0, 0)       DHS Barrow     (132, 168, 1, 1)       Prid Cardigaration     ()       W Address     ()       Prid Address     ()       Default Gatoway     ()       Default Gatoway     ()       Default Gatoway     ()       Default Gatoway     ()       Default Gatoway     ()                                                                                                    |                            | SPy4 Address                                     | 192.165.1.3                                                                                                |                                            |
| Divis Garway DMS Server TS2.168.1.1  PAG Configuration PAG Configuration PAG Configu                                                                                                    |                            | Defent Colores                                   | 0.040                                                                                                    |                                            |
| P46 Configuration P46 Configuration P46 Address P46 Address P46 Ad                                                                                                    |                            | DNR Same                                         | 192 168 1.1                                                                                                |                                            |
| Advanatic     Pré-Addreas     // Lork Logal Addreas     FERL 250 CFF FEDS 111     Defaut Gateory     Defaut Gateory     Defaut                                                                                                    |                            | Pd Confermine                                    | Contract in the second                                                                                     |                                            |
| P-6 Address / Leve Local Address FEBL 290 OFF FED6 111 Default Gatewory DRS Server                                                                                                    |                            | Adorratio                                        | O State                                                                                                    |                                            |
| Lork Local Address FERI 290 CFF FED6 111 Odrast Gateory DNS Server                                                                                                    |                            | Pv6 Address                                      | · · · · · · · · · · · · · · · · · · ·                                                                      |                                            |
| Default Gateway<br>DRS Server                                                                                                    |                            | Link Local Address                               | FEBI 250 CFF FED6 111                                                                                      |                                            |
| DNS Sever                                                                                                    |                            | Default Gateway                                  |                                                                                                    |                                            |
|                                                                                                    |                            | DNS Server                                       |                                                                                                    |                                            |
|                                                                                                    |                            |                                                  |                                                                                                    |                                            |
|                                                                                                    |                            |                                                  |                                                                                                    |                                            |

Рисунок 21 – 22 – Налаштування адресації на ноутбуці

Після отримання IP-адреси, користуюсь веб-інтерфейсом для управління вентилятором. Для цього заходжу в браузер та в адресному полі ввожу адресу naruto.com (рис. 21- 22) та авторизуюсь, використовуючи логін та пароль попередньо створеного користувача. Після авторизації на головній сторінці перед нами буде список пристроїв, якими ми можемо керувати. В нашому випадку це вентилятор (рис. 23).

| 🕈 Laptop0                          |                  |                   | -        |         | ×              |
|------------------------------------|------------------|-------------------|----------|---------|----------------|
| Physical Config Desistop Programmi | ng Attributes    |                   | <u>e</u> | 3       |                |
| IP Diat-up<br>Configuration        | Terminal         | Command<br>Prompt | Web      | Browser |                |
| сарторо                            | 07 - 0.837/201   |                   | -        | U.      |                |
| Physical Config Desktop Programmi  | ng Attributes    |                   |          | _       |                |
| < > URL http://192.168.1.1         |                  | 1.5               | Go       | Sto     | <u>х.</u><br>р |
| Regist                             | tration Server 1 | Login             |          | 1 45202 |                |
| Deemana                            | nando            |                   |          |         |                |
| Password:                          |                  | t                 |          |         |                |
|                                    | 19602307         |                   |          |         |                |
|                                    | Skin av          |                   |          |         |                |

Рисунок 22 – 23 – Авторизація

| Physical   | Config  | Desktop Programming A        | ttributes |                |                 |
|------------|---------|------------------------------|-----------|----------------|-----------------|
| Web Brows  | ser     |                              |           |                | X               |
| < >        | URL     | http://192.168.1.1/home.html |           | Go             | Stop            |
| IoT Server | - Devic | es                           | Ноп       | e   Conditions | Editor   Log Ou |
|            |         |                              |           |                | Calms East      |

#### Рисунок 24 – Список доступних пристроїв

Таким чином за допомогою веб-інтерфейсу ми можемо керувати вентилятором (рис. 25).

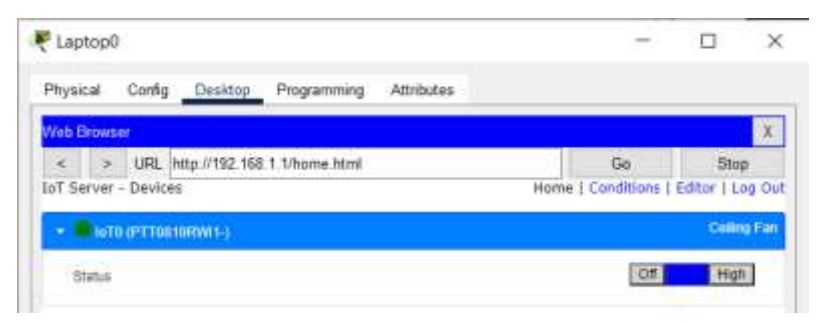

Рисунок 25 – Параметри керування для вентилятора

Аналогічним чином ми можемо керувати вентилятором і з інших кінцевих пристроїв. Наприклад, смартфону (рис. 26).

| 🖲 Smartphone0                                  | -                     |            | ×      |
|------------------------------------------------|-----------------------|------------|--------|
| Physical Config Desktop Programming Attributes |                       |            |        |
| V/eb Browser                                   |                       |            | х      |
| < > URL http://192.168.1.1/home.html           | Ga                    | Stop       | p.     |
| IoT Server - Devices                           | Home   Conditions   E | ditor   Li | og Out |
| + GTO OPTTOB TORINT-)                          |                       | Cellin     | g Fan  |
| Disha                                          | OF                    | biat       | 1      |

Рисунок 26 — Керування вентилятором зі смартфону

Лабораторна робота 3-4

#### Побудова та моделювання сенсорних мереж (на прикладах)

## Виконання роботи

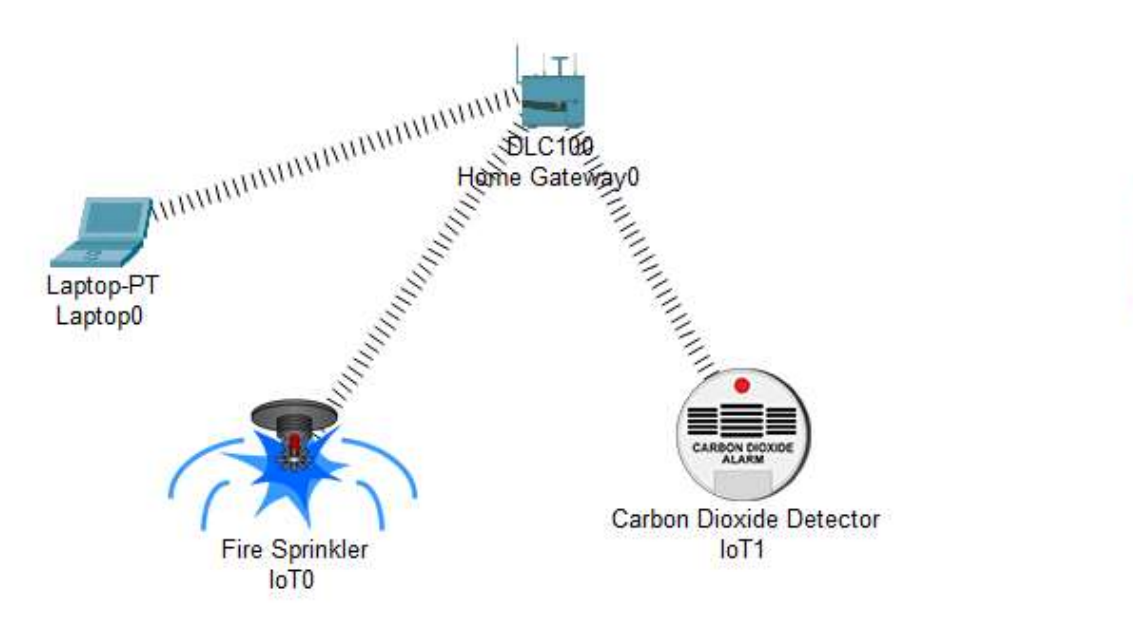

Old Car loT2

Рисунок 1 – Схема мережі

1. Home Gateway

Додаю Home Gateway на робочий простір. Для цього знаходжу його в панелі пристроїв та переміщую його мишкою в робочу область (рис. 2).

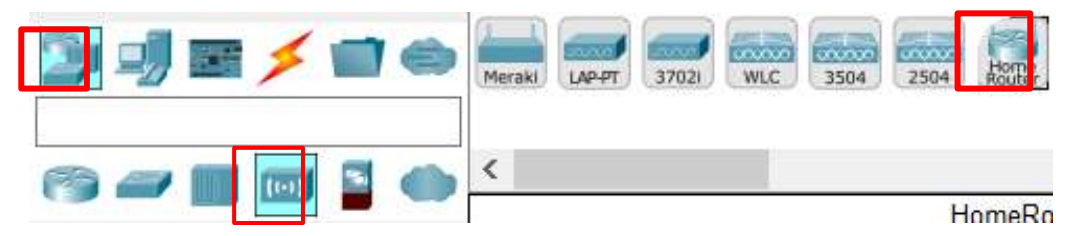

Рисунок 2— Ноте Gateway в панелі пристроїв

Налаштування за замовчуванням в ньому мене влаштовують. Необхідно звернути увагу, що за замовчуванням адреса Home Gateway 192.168.25.1. Також на пристрої за замовчуванням увімкнений протокол DHCP. Надалі я буду використовувати її в якості адреси шлюзу за замовчуванням.

#### 2. Спринклер

Додаю спринклер на робочий простір. Для цього знаходжу його в панелі пристроїв та переміщую його мишкою в робочу область (рис. 3).

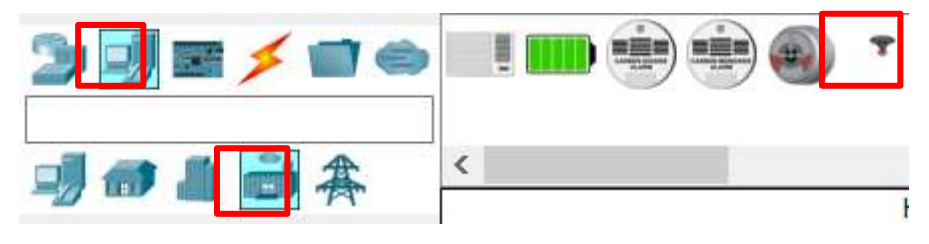

Рисунок 3 — Спринклер в панелі пристроїв

За замовчуванням в ньому встановлено адаптер Fast Ethernet. Мені потрібно змінити його на бездротовий (Wireless) (рис. 4 - 5).

| 🐔 loto                                                                  |     | 1  |     | ×       | 010 - CI                                                                    | ×       |
|-------------------------------------------------------------------------|-----|----|-----|---------|-----------------------------------------------------------------------------|---------|
| Specifications Physical Config Attributes                               |     |    |     |         | Specifications 10 Config Physical Config ThropEditor Programming Attributes |         |
| 1 1 2 1 1 1 To -F Jun 10                                                |     |    |     | 4       | Network Adapter PT42054W-1W                                                 | ~       |
|                                                                         |     |    |     | -       | Notwork Adaptor 2 Notw                                                      | $-\psi$ |
|                                                                         | 123 |    | 12  |         | Digital Slots 1                                                             |         |
| Fire Sprinkler                                                          |     |    |     | 10      | 1995 Rote 0                                                                 |         |
| A Sprinkler that puts out fire.                                         |     |    |     |         | Blatoft Blater                                                              |         |
|                                                                         |     |    |     |         | Desires                                                                     |         |
| Features:                                                               |     |    |     |         | Usage 🛞 Strat Device 🔘 Component                                            |         |
| Registration Server Compatible     Raises the water level <u>Usage:</u> |     |    |     | l       |                                                                             |         |
| • N/A                                                                   |     |    |     |         |                                                                             |         |
| Direct Control:                                                         |     |    |     |         |                                                                             |         |
| ALT-click to interact                                                   |     |    |     |         |                                                                             |         |
| Local Control:                                                          |     |    |     |         |                                                                             |         |
|                                                                         |     | 12 | 101 | 5       |                                                                             |         |
| The                                                                     |     |    | 100 | Const 1 | D Tue                                                                       | danist  |

Рисунок 4 – 5 – Встановлення бездротового адаптеру в спринклер

Далі в якості серверу ІоТ оберемо Ноте Gateway (рис. 6).

| Житомирська<br>політехніка | МІНІСТЕРСТВО ОСВІТИ І НАУКИ УКРАЇНИ<br>ДЕРЖАВНИЙ УНІВЕРСИТЕТ «ЖИТОМИРСЬКА ПОЛ<br>Система управління якістю відповідає ДСТУ ISO 90                                                                                                    | ІТЕХНІКА»<br>01:2015 | Ф-20-09<br>05.02/2/152.00.1Б/ВК2.<br>2022 |
|----------------------------|----------------------------------------------------------------------------------------------------|----------------------|-------------------------------------------|
|                            | Екземпляр № 1                                                                                                    |                      | Арк 117/14                                |
|                            | F IoT1                                                                                                    |                      |                                           |
|                            | Sattings         Algorithm Sattings         Files         Default Gateway 103 192.05 1         DNIS Server         Biluatooth         Gateway/DNS Px6         Biluatooth         Gateway/DNS Px6         Onts Server         DNIS Server         DNIS Server         DNIS Server         DNIS Server         DNIS Server         DNIS Server         DNIS Server         DNIS Server         DNIS Server         DNIS Server         DNIS Server         DNIS Server         DNIS Server         DNIS Server         Plane         Were Name         Password | Correct              |                                           |

Рисунок 6 – Зміна серверу ІоТ

Advanced

#### 3. Датчик СО2

Top

Додаю Датчик CO2 на наш робочий простір. Для цього знайдемо його в панелі пристроїв та перемістимо його мишкою в робочу область (рис. 2).

| 2 🛃 🖬 🗲 🖬 👄 |   |
|-------------|---|
| <b>动命』</b>  | < |

Рисунок 7 — Датчик СО2 в панелі пристроїв

Далі виконую налаштування датчика СО2, які аналогічні для спринклера.

4. Кінцеві пристрої

Додаю на нашу робочу область кінцеві пристрої (наприклад, ноутбук).

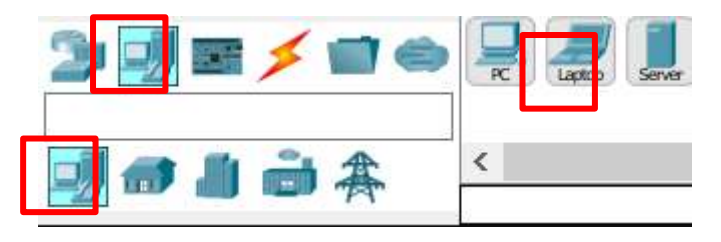

Рисунок 8 – Ноутбук та смартфон в панелі пристроїв

| Житомирська<br>політехніка | МІНІСТЕРСТВО ОСВІТИ І НАУКИ УКРАЇНИ<br>ДЕРЖАВНИЙ УНІВЕРСИТЕТ «ЖИТОМИРСЬКА ПОЛІТЕХНІКА»<br>Система управління якістю відповідає ДСТУ ISO 9001:2015 | Ф-20-09<br>05.02/2/152.00.1Б/ВК2.1-<br>2022 |
|----------------------------|----------------------------------------------------------------------------------------------------|---------------------------------------------|
|                            | Екземпляр № 1                                                                                                    | Арк 117/15                                  |

## Змінюю адаптер Fast Ethernet на ноутбуці на Wireless (рис. 9 – 12).

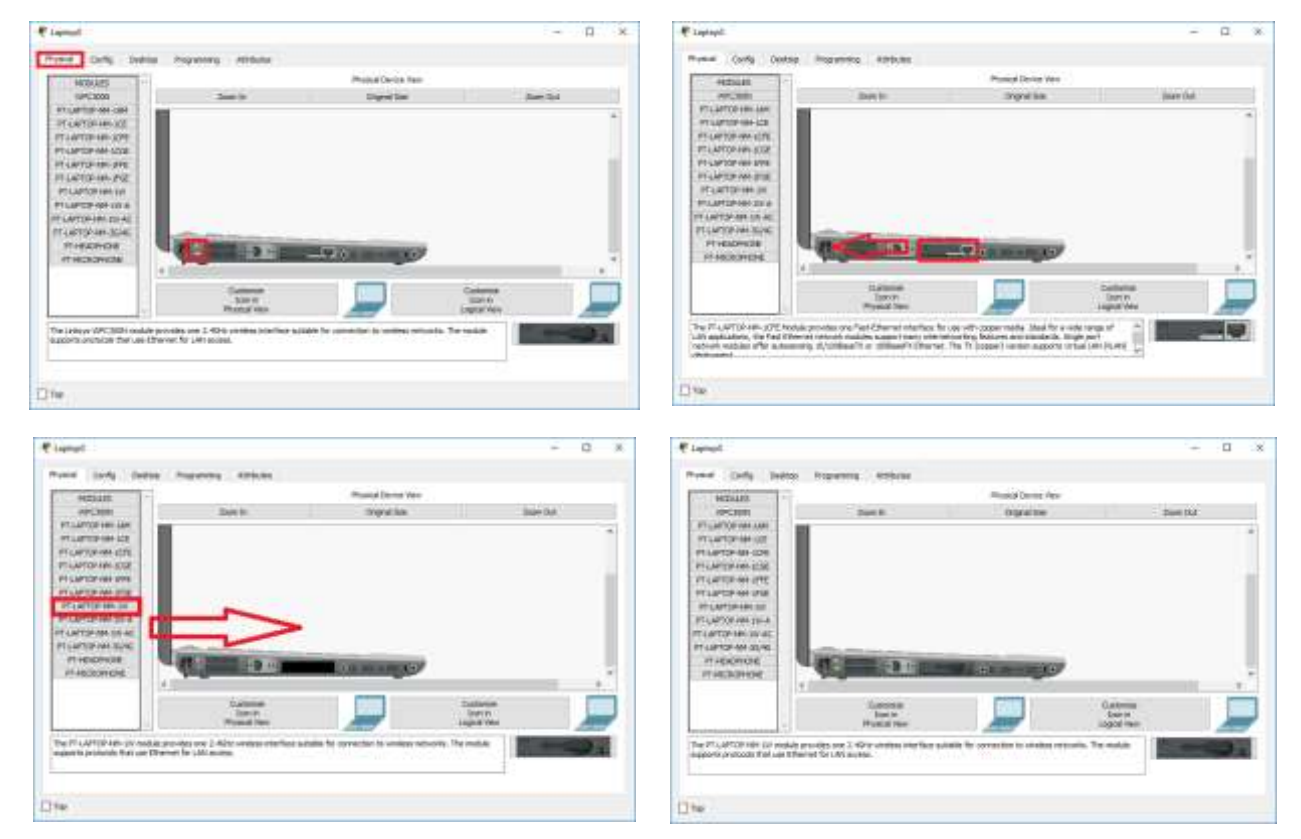

Рисунок 9 - 12 – Заміна адаптеру Fast Ethernet на Wireless

Після встановлення бездротового адаптеру на ноутбуці, ввожу SSID нашого Ноте Gateway в налаштуваннях (рис. 13).

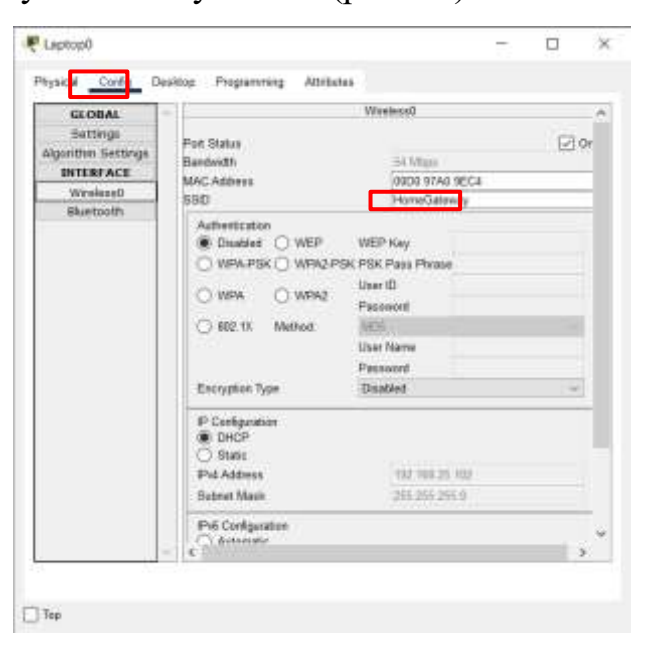

Рисунок 13 – Налаштування SSID на бездротовому мережевому адаптері

#### ноутбука

#### Налаштовую адресу мережного адаптеру ноутбука (рис. 14-15).

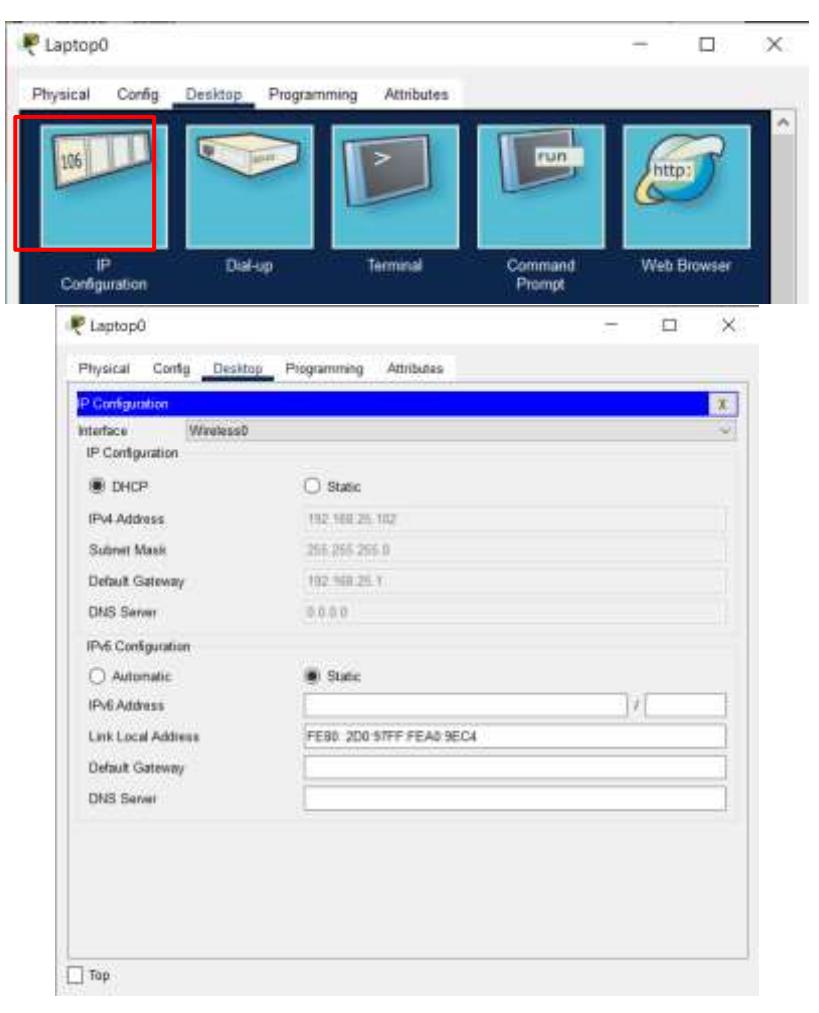

#### Рисунок 15 – 16 – Налаштування адресації на ноутбуці

Після отримання IP-адреси, скористаюсь веб-інтерфейсом для управління вентилятором. Для цього заходжу в браузер та в адресному полі ввожу адресу 192.168.25.1 (рис. 17 - 18) та авторизуюсь. створеного користувача. Після авторизації на головній сторінці буде список пристроїв, якими ми можемо керувати. В нашому випадку це спринклер та дачик CO2 (рис. 19). Якщо клікнути по назві пристроїв, то ми побачимо їх параметри. Це можуть бути параметри для керування (наприклад, ввімкнути/вимкнути) чи дані показників датчика.

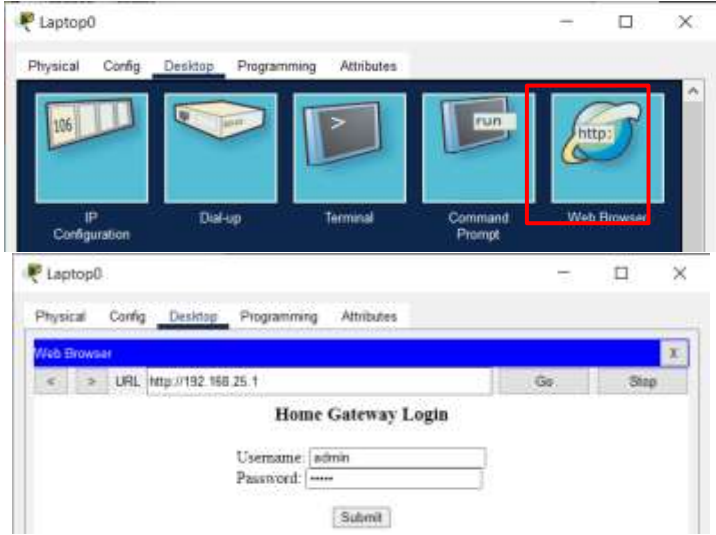

Рисунок 17 – 18 – Авторизація на 192.168.25.1

| Plaptop0                                                                |                         | <u>п</u> ;             |
|-------------------------------------------------------------------------|-------------------------|------------------------|
| Physical Conlig Desktop Programming Attributes                          |                         |                        |
| Web Browser                                                             |                         | X                      |
| <ul> <li>URL http://192.168.25.1/kome.html</li> <li>Dervices</li> </ul> | Go<br>Home   Conditions | Stop<br>Editor   Log O |
| - 🕒 with (PTTRATODSURE)                                                 |                         | The Sports             |
| Statue                                                                  |                         |                        |
| - Biott (PTTNB10V37E (                                                  | Cabo                    | Divolde Oalacia        |
| Aam                                                                     |                         |                        |
| Level                                                                   |                         | 0.399785               |

Рисунок 19 – Список доступних пристроїв

Додаю тепер умови виконання певних дій при змінах в навколишньому середовищі, які фіксує наш датчик. В меню Conditions створемо їх (рис. 20 – 22).

| Laptop(    | )                                     |                                    |                                        |                                       |                                   | _                                                    |                                                     | ×      |
|------------|---------------------------------------|------------------------------------|----------------------------------------|---------------------------------------|-----------------------------------|------------------------------------------------------|-----------------------------------------------------|--------|
| Physical   | Config                                | Desktop                            | Programming At                         | tributes                              |                                   |                                                      |                                                     |        |
| Web Brows  | ser                                   |                                    |                                        |                                       |                                   |                                                      |                                                     | Х      |
| < >        | URL htt                               | p://192.168.2                      | 25.1/conditions.html                   |                                       |                                   | Go                                                   | Stop                                                | )      |
| IoT Server | - Device C                            | onditions                          |                                        |                                       | Home                              | Conditions                                           | Editor   Lo                                         | og Out |
| IoT Server | - Device C                            | onditions<br>Enabled               | Name                                   | Condi                                 | Home<br>tion                      | Conditions  <br>Ac                                   | Editor   Lo                                         | og Out |
| IoT Server | - Device C<br>tions<br>emove          | onditions<br>Enabled<br>Yes        | Name<br>Random Name 1                  | Condi<br>IoT1 Alarm i                 | Home<br>tion<br>s true            | Conditions  <br>Ac<br>Set IoT0 Stat                  | Editor   Lo<br>tions<br>tus to true                 | og Out |
| IoT Server | - Device C<br>tions<br>emove<br>emove | onditions<br>Enabled<br>Yes<br>Yes | Name<br>Random Name 1<br>Random Name 2 | Condi<br>IoT1 Alarm i<br>IoT1 Alarm i | Home<br>tion<br>s true<br>s false | Conditions  <br>Ac<br>Set IoT0 Stat<br>Set IoT0 Stat | Editor   Lo<br>tions<br>tus to true<br>tus to false | og Out |

Рисунок 20 – 22 – Створення умов для увімкнення та вимкнення спринклеру

Тепер переглянемо за яких значень вмісту СО2 в повітрі параметр тривоги датчику буде True (рис. 23).

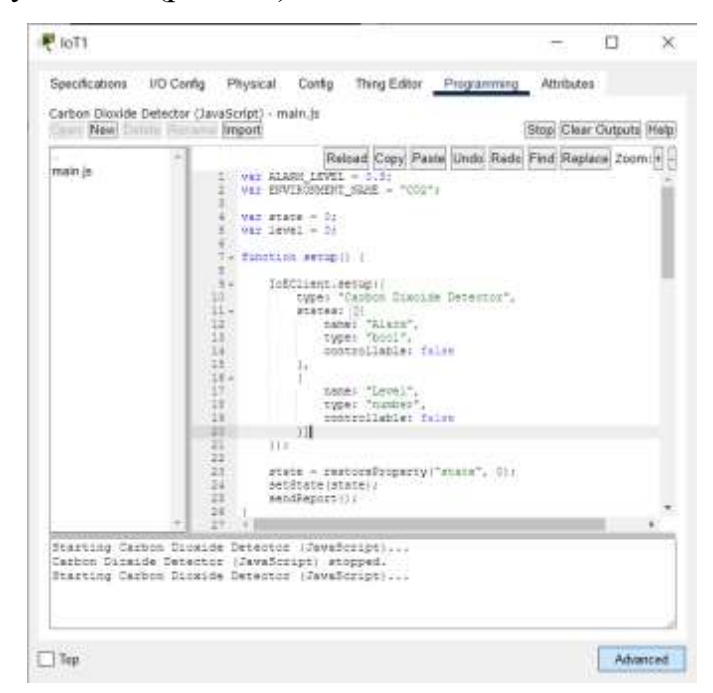

Рисунок 23 – Значення, за якого спрацьовує тривога на датчику

Ми можемо змінити це значення. Для цього присвоїмо змінній ALARM LEVEL значення 5. Та збережемо конфігурацію (рис. 24-25).

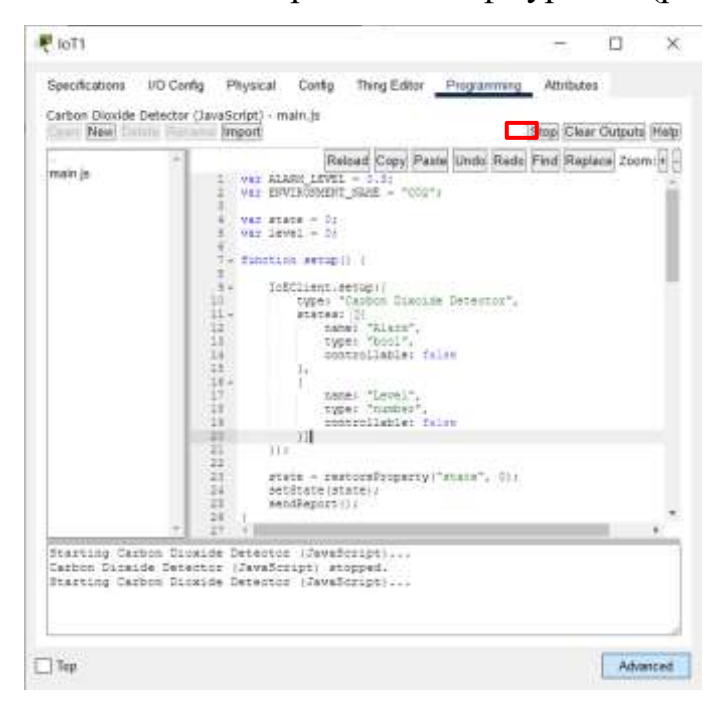

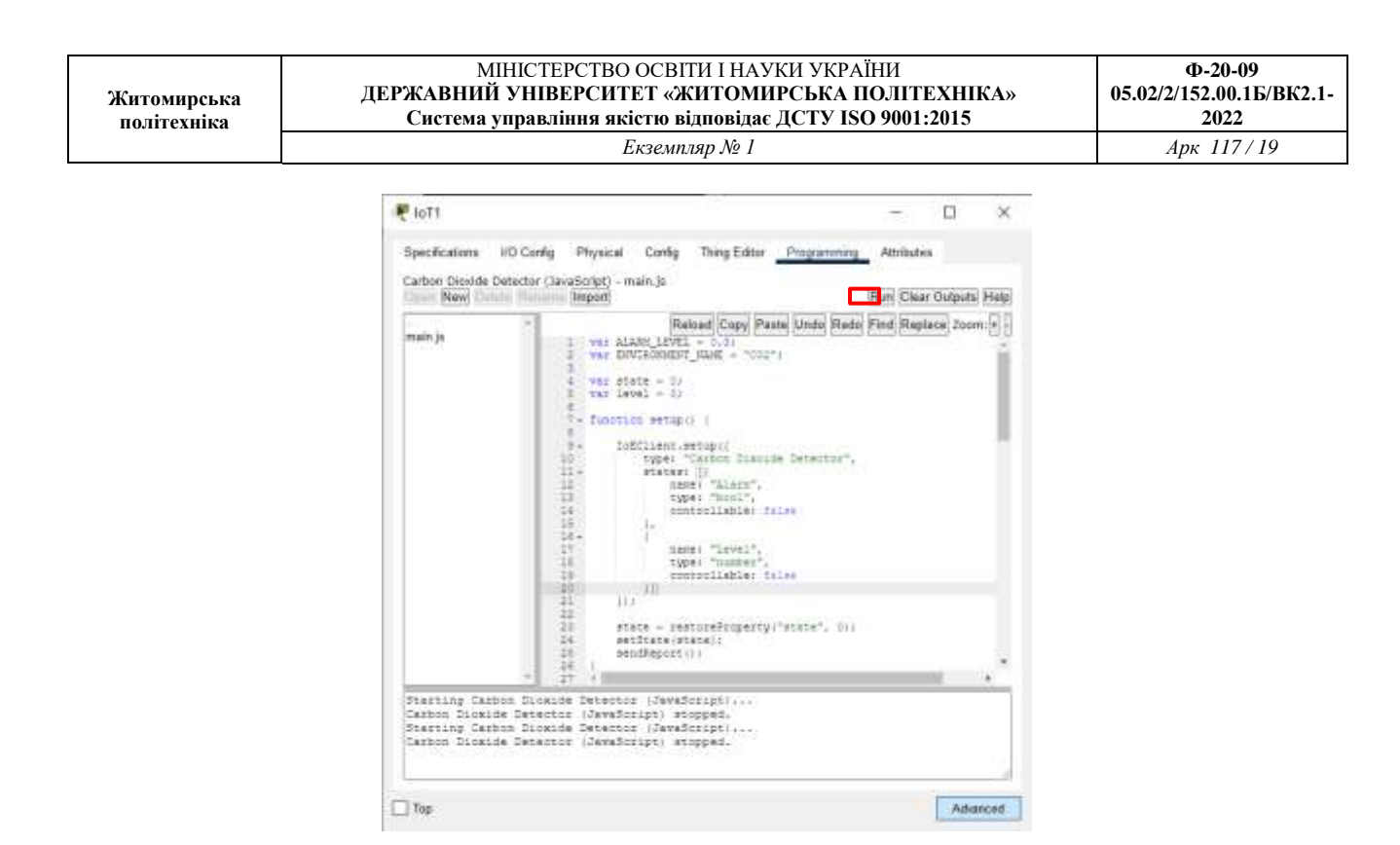

Рисунок 24 - 25 – Зміна значення змінної ALARM\_LEVEL та перезавантаження

```
коду
```

Тепер для перевірки виконання нашої умови використаємо елемент Old Car.

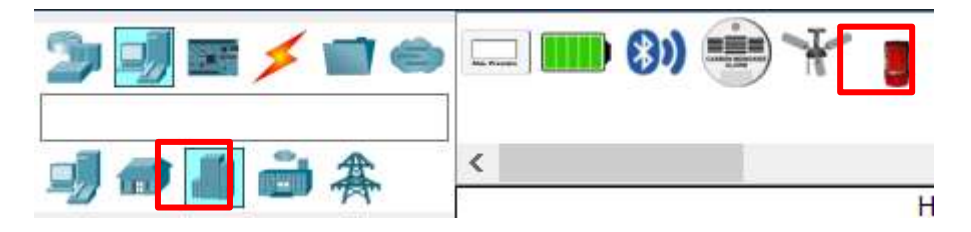

Рисунок 26 — Ноте Gateway в панелі пристроїв

Після того, як ми додали Old Car, натиснувши клавішу Alt на клавіатурі та клікнувши по об'єкту, він буде певним чином впливати на емульоване навколишнє середовище. В даному випадку він буде збільшувати вміст СО2 в повітрі. Для того, щоб переглянути показник СО2, а також інші параметри середовища, скористаємось Environment на верхній панелі навігації (рис. 27).

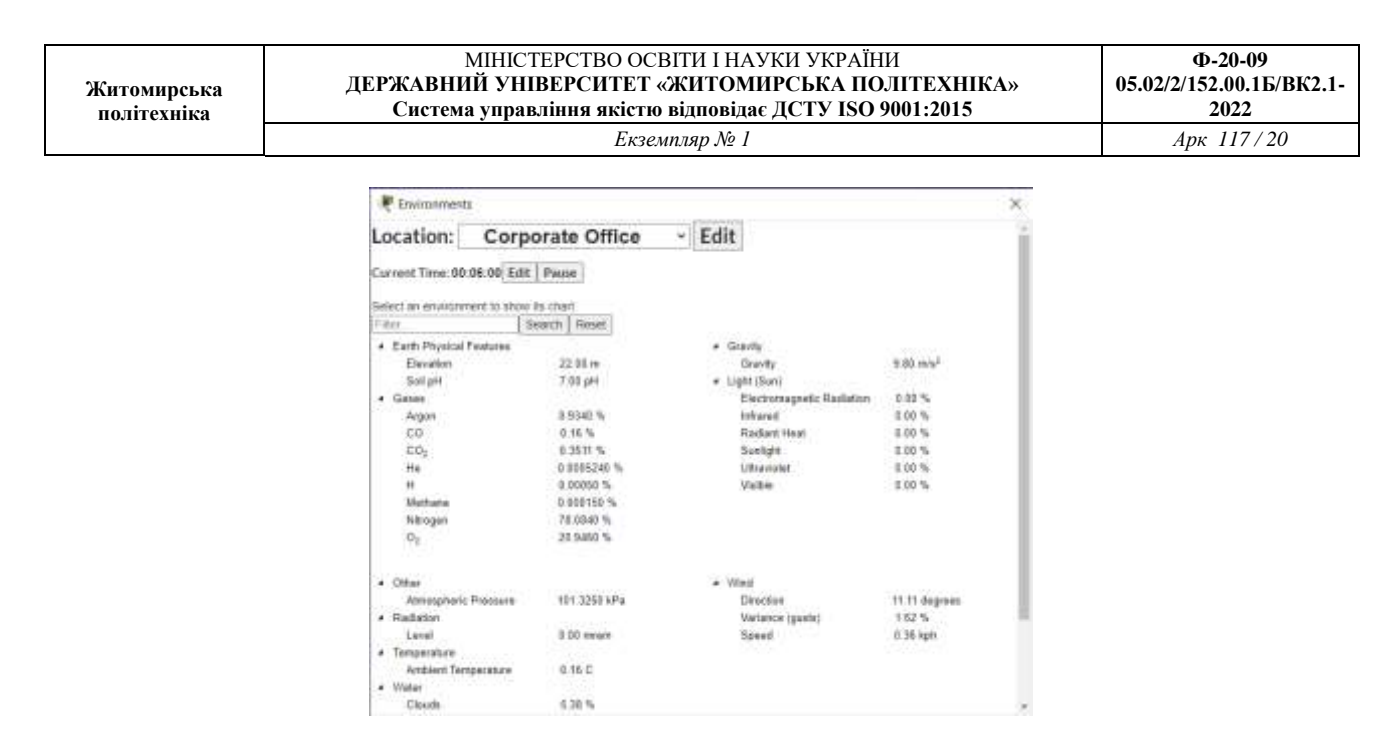

Рисунок 27 – Параметри навколишнього середовища

В результаті, коли рівень CO2 буде вище ніж 5%, то на датчику спрацює тривога та буде увімкнено спринклер (рис. 28).

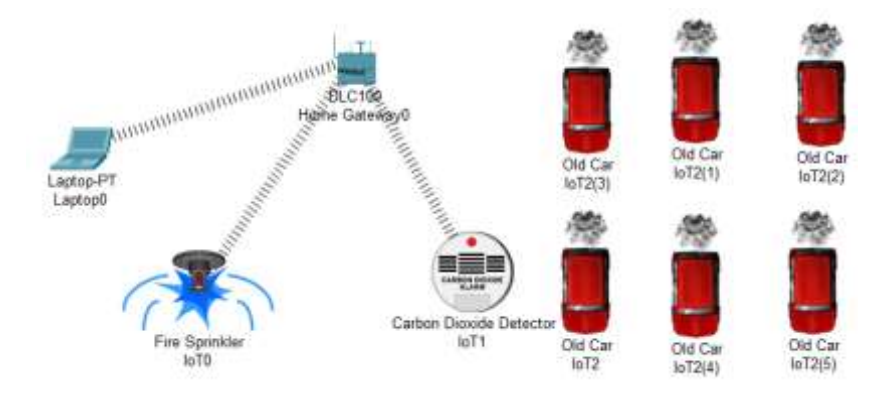

Рисунок 28 – Перевірка працездатності виконання умов

Після того, як рівень СО2 буде менше 5%, то тривогу на датчику та спринклер буде вимкнено.

| Житомирська<br>політехніка | МІНІСТЕРСТВО ОСВІТИ І НАУКИ УКРАЇНИ<br>ДЕРЖАВНИЙ УНІВЕРСИТЕТ «ЖИТОМИРСЬКА ПОЛІТЕХНІКА»<br>Система управління якістю відповідає ДСТУ ISO 9001:2015 | Ф-20-09<br>05.02/2/152.00.1Б/ВК2.9-<br>2022 |
|----------------------------|----------------------------------------------------------------------------------------------------|---------------------------------------------|
|                            | Екземпляр № 1                                                                                                    | Арк 38/21                                   |

Лабораторна робота 5-6

# Дослідження можливостей керування мікрокліматом приміщень за допомогою пристроїв ІоТ

У середовищі програмного симулятора створити проект як показано за рис. 1.

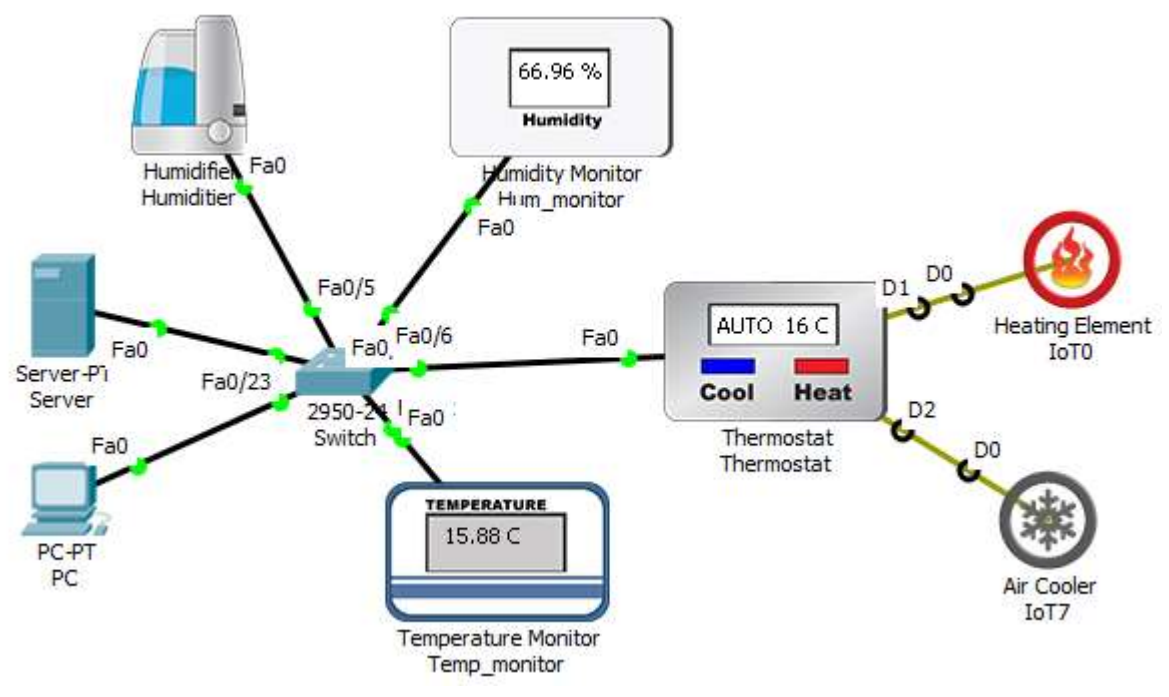

Рисунок 1 – проект мережі

| Житомирська<br>політехніка | МІНІСТЕРСТВО ОСВІТИ І НАУКИ УКРАЇНИ<br>ДЕРЖАВНИЙ УНІВЕРСИТЕТ «ЖИТОМИРСЬКА ПОЛІТЕХНІКА»<br>Система управління якістю відповідає ДСТУ ISO 9001:2015 | Ф-20-09<br>05.02/2/152.00.1Б/ВК2.1-<br>2022 |
|----------------------------|----------------------------------------------------------------------------------------------------|---------------------------------------------|
|                            | Екземпляр № 1                                                                                                    | Арк 117/22                                  |
|                            |                                                                                                    |                                             |

| hysical Config     | Services | Desktop | Programming | Attribute  | 25                         |  |   |   |
|--------------------|----------|---------|-------------|------------|----------------------------|--|---|---|
| ? Configuration    |          |         |             |            |                            |  |   | X |
| IP Configuration   |          |         |             |            |                            |  |   |   |
| O DHCP             |          |         | 🧿 Stati     | c          |                            |  |   |   |
| IP Address         |          |         | 1.1.1.1     |            |                            |  |   |   |
| Subnet Mask        |          |         | 255.0.0.0   |            |                            |  |   |   |
| Default Gateway    |          |         | 0.0.0.0     |            |                            |  |   |   |
| DNS Server         |          |         | 0.0.0.0     |            |                            |  |   |   |
| IPv6 Configuration |          |         |             |            |                            |  |   |   |
| O DHCP             |          | 🔘 Ai    | uto Config  |            | <ul> <li>Static</li> </ul> |  |   |   |
| IPv6 Address       |          |         |             |            |                            |  | / |   |
| Link Local Address |          |         | FE80::2     | 01:97FF:FE | CC:C7DB                    |  |   |   |
| IPv6 Gateway       |          |         |             |            |                            |  |   |   |
| IPv6 DNS Server    |          |         |             |            |                            |  |   |   |
|                    |          |         |             |            |                            |  |   |   |
|                    |          |         |             |            |                            |  |   |   |
|                    |          |         |             |            |                            |  |   |   |

#### *IP-адреса серверу: 1.1.1.1 255.0.0.0*

Усі елементи ІоТ які потрібні для лабораторної роботи знаходяться у вкладці "End Devices"

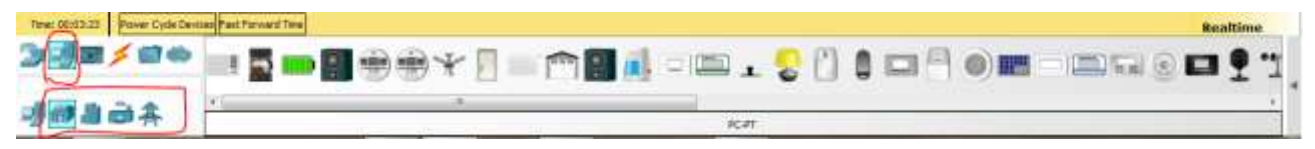

Рисунок 2 – Каталог пристроїв ІоТ

Усі пристрої, окрім нагрівального та охолоджувального елементу підключаються до комутатора через інтерфейси FastEthernet.

Рисунок 3 – параметри підключення елементів мікроклімату

| Житомирська<br>політехніка | МІНІСТЕРСТВО ОСВІТИ І НАУКИ УКРАЇНИ<br>ДЕРЖАВНИЙ УНІВЕРСИТЕТ «ЖИТОМИРСЬКА ПОЛІТЕХНІКА»<br>Система управління якістю відповідає ДСТУ ISO 9001:2015 | Ф-20-09<br>05.02/2/152.00.1Б/ВК2.1-<br>2022 |
|----------------------------|----------------------------------------------------------------------------------------------------|---------------------------------------------|
|                            | Екземпляр № 1                                                                                                    | Арк 117/23                                  |

-З'єднуємо пристрої між собою в одну мережу за допомогою комутатора. -Опираючись на досвід минулих лабораторних робіт, активовуємо на сервері «Сервер реєстрації ІоТ»

| SERVICES +    | Service |             | Registration Server | ा अ    |
|---------------|---------|-------------|---------------------|--------|
| DHCPV6        |         | Description | 1 275 A 52 1 C      | 17070  |
| TETP          | Usemane | Password    |                     |        |
| DNS           | 1 admin | admin       |                     |        |
| SYSLOG        |         |             |                     |        |
| AAA           |         |             |                     |        |
| NTP           |         |             |                     |        |
| EMAIL         |         |             |                     |        |
| FTP           |         |             |                     |        |
| Jo†           |         |             |                     | (      |
| VM Management |         |             |                     | Delete |
|               |         |             |                     |        |

Рисунок 4 – включення серверу реєстрації

-Налаштовуємо DHCP-сервер, та динамічно присвоюємо IP-адреси пристроям,

Перевіряємо наявність зв\*язку між пристроями у мережі.

Для перевірки зв\*язку використаємо стандартні засоби РКТ. Натискаємо «Add Simple PDU» після чого курсор перетвориться на конверт. Клікаємо на будь-який пристрій мережі один раз, потім на інший, для перевірки зв\*язку, у разі успішного обміну даними, висвітитьс повідомлення «Successfull».

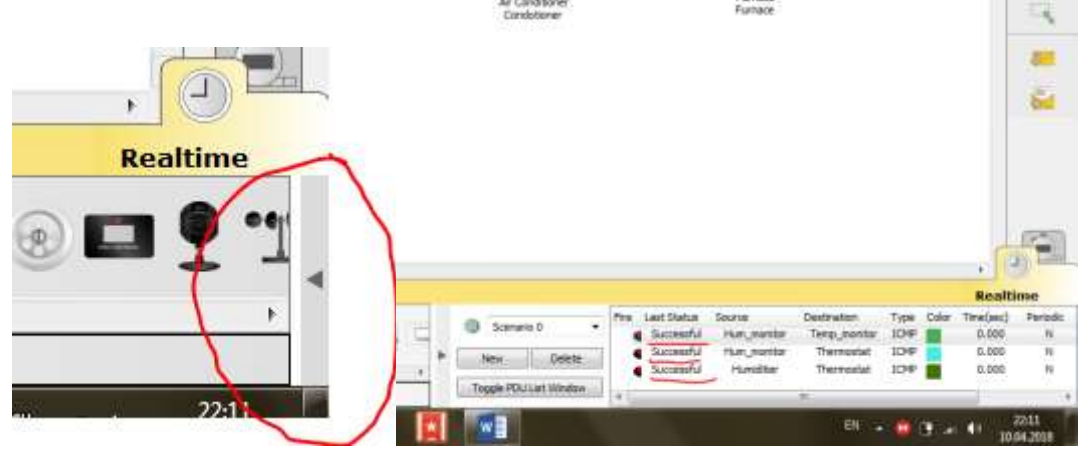

Рисунок 5 – обмін даними між пристроями

| Житомирська<br>політехніка | МІНІСТЕРСТВО ОСВІТИ І НАУКИ УКРАЇНИ<br>ДЕРЖАВНИЙ УНІВЕРСИТЕТ «ЖИТОМИРСЬКА ПОЛІТЕХНІКА»<br>Система управління якістю відповідає ДСТУ ISO 9001:2015 | Ф-20-09<br>05.02/2/152.00.1Б/ВК2.1-<br>2022 |
|----------------------------|----------------------------------------------------------------------------------------------------|---------------------------------------------|
|                            | Екземпляр № 1                                                                                                    | Арк 117/24                                  |

Далі потрібно створити аккаунт ІоТ на сервері реєстрації за допомогою робочої станції (як це зробити описано у лабораторній №2).

Після створення аккаунту ІоТ додаємо пристрої у наш аккаунт, реєструючи їх на сервері. Для цього обираємо пристрій ІоТ, натискаємо вкладку «Config» - > "Remote Server", вводимо ІР-адресу серверу, логін та пароль нашого аккаунту, ІР-адреса 1.1.1.1, логін та пароль «admin», після чого натискаємо "Connect".

| GLOBAL<br>Settings<br>Algorithm Settings<br>Files | Gateway,DHS IPv6                                                                      |                                |         |
|---------------------------------------------------|---------------------------------------------------------------------------------------|--------------------------------|---------|
| INTERFACE<br>FastEthernet0                        | B State     Drv6 Gataway     Drv6 Dh6 Server     LoT Server     None     Home Goteneo |                                |         |
|                                                   | Remote Server     Server Address     User Name     Password                           | )<br>1.1.1.1<br>admin<br>admin | Refresh |

Рисунок 6 – реєстрація пристроїв на сервері

Після успішного приєднання усіх пристроїв при вході в аккаунт маємо бачити наступну картину:

| Home I Conditions   Editor I Log Out - |
|----------------------------------------|
| There i exception i care i cag our -   |
| Temperature Monitor                    |
| Thermustat                             |
| Humdifier                              |
| Humidity Sentor                        |
|                                        |
|                                        |

Рисунок 7 – вікно моніторингу ІоТ

| Житомирська<br>політехніка | МІНІСТЕРСТВО ОСВІТИ І НАУКИ УКРАЇНИ<br>ДЕРЖАВНИЙ УНІВЕРСИТЕТ «ЖИТОМИРСЬКА ПОЛІТЕХНІКА»<br>Система управління якістю відповідає ДСТУ ISO 9001:2015 | Ф-20-09<br>05.02/2/152.00.1Б/ВК2.1-<br>2022 |
|----------------------------|----------------------------------------------------------------------------------------------------|---------------------------------------------|
|                            | Екземпляр № 1                                                                                                    | Арк 117/25                                  |

Зелені індикатори свідчать про те, що пристрої підключені правильно та готові до роботи.

# НАЛАШТУВАННЯ МІКРОКЛІМАТУ В АВТОМАТИЧНОМУ РЕЖИМІ

1. Обираємо термостат у вікні моніторингу пристроїв ІоТ на сервері реєстрацій.

2. Виставляємо потрібну максимальну та мінімальну температури та натискаємо кнопки «Set» для відповідних температур. Поточна температура буде відображатись напроти надпису «Temperature». Після чого термостат буде самостійно регулювати температуру в приміщені.

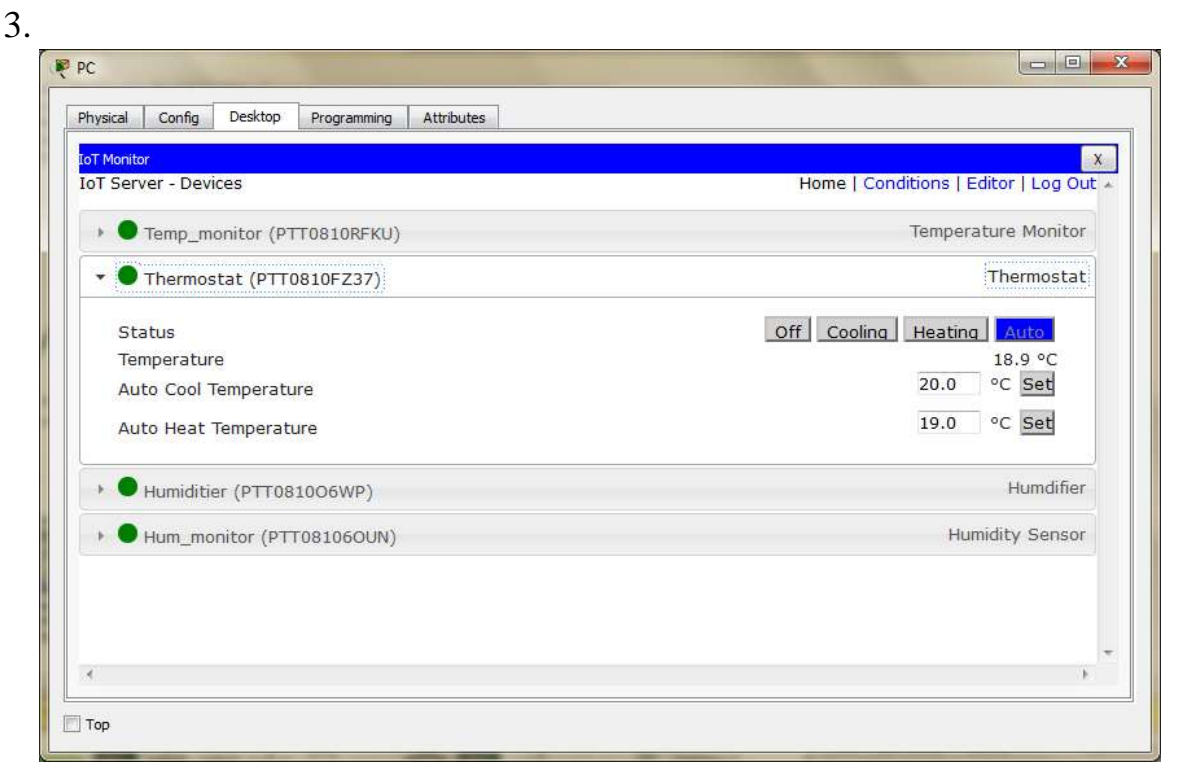

Рисунок 7 – статус термостату у вікні моніторингу

## НАЛАШТУВАННЯ МІКРОКЛІМАТУ В АВТОМАТИЧНОМУ РЕЖИМІ ЗА ДОПОМОГОЮ ПРАВИЛ

1. Обираємо вкладку «Conditions» у вікні моніторингу пристроїв ІоТ на сервері реєстрацій. Натискаємо кнопку «Add».

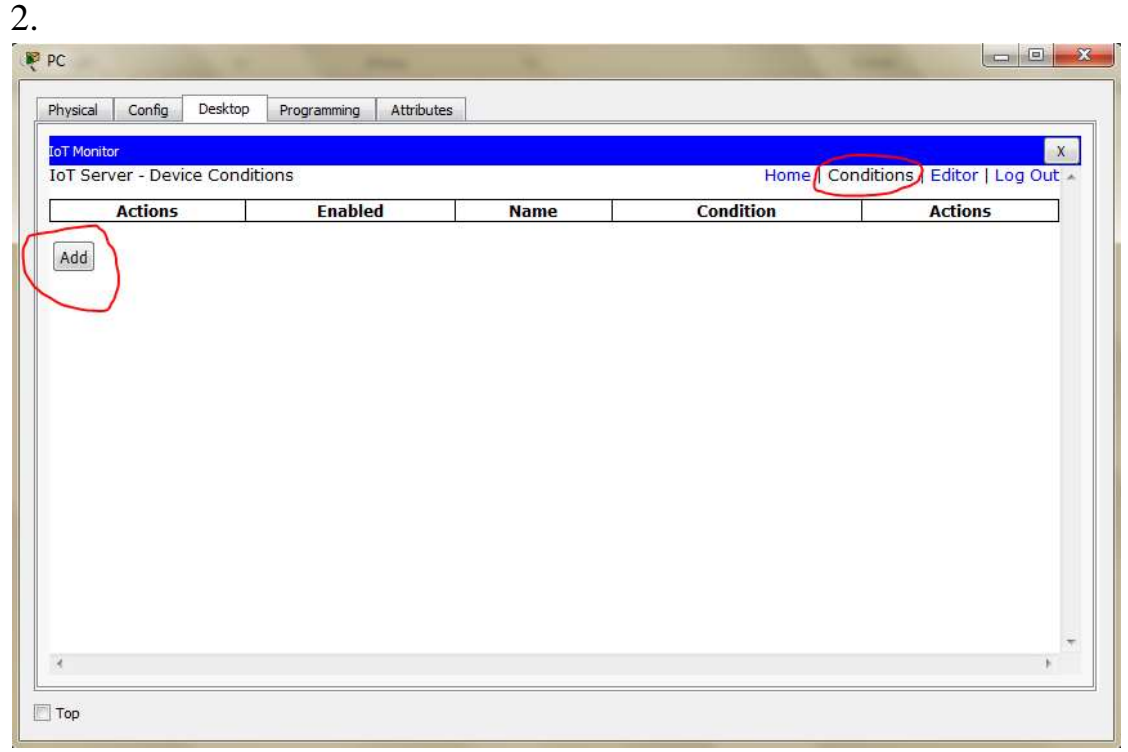

Рисунок 8 – вкладка «Conditions»

3. У вікні редагування правила обираємо умову за наступним принципом «пристрій – показник – умова – значення показника», після чого обираємо реакцію на цю умову за схожим принципом. Після всіх налаштувань натискаємо «ОК», після чого нове правило почне діяти і з\*явиться у списку вкладки «Conditions».

| Житомирська<br>політехніка | МІНІСТЕРСТВО ОСВІТИ І НАУКИ УКРАЇНИ<br>ДЕРЖАВНИЙ УНІВЕРСИТЕТ «ЖИТОМИРСЬКА ПОЛІТЕХНІКА»<br>Система управління якістю відповідає ДСТУ ISO 9001:2015 | Ф-20-09<br>05.02/2/152.00.1Б/ВК2.1-<br>2022 |
|----------------------------|----------------------------------------------------------------------------------------------------|---------------------------------------------|
|                            | Екземпляр № 1                                                                                                    | Арк 117/27                                  |

# На рисунку 9 зображені умови охолодження та нагрівання приміщення, за умови, що температура буде =>25C або =<15C.

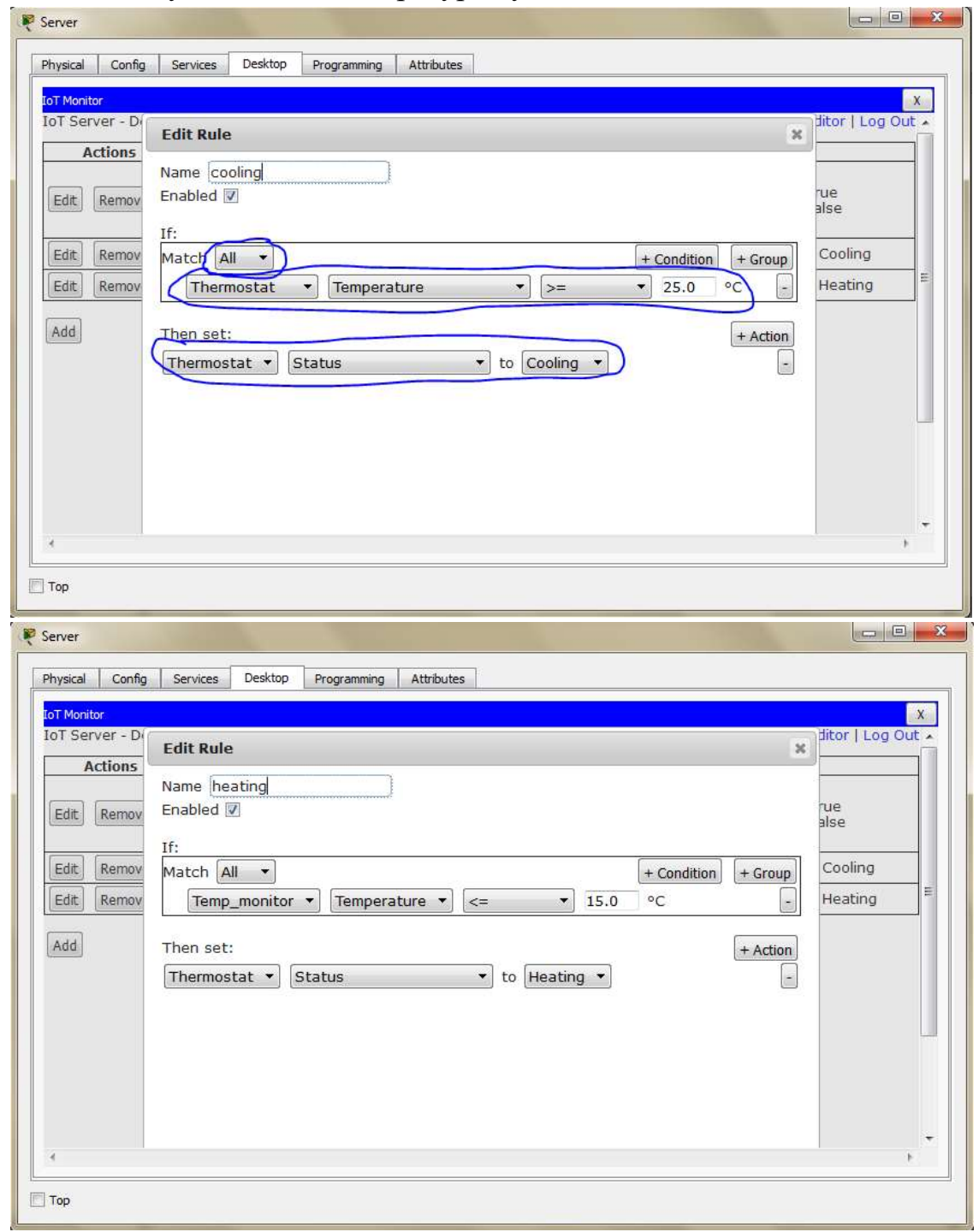

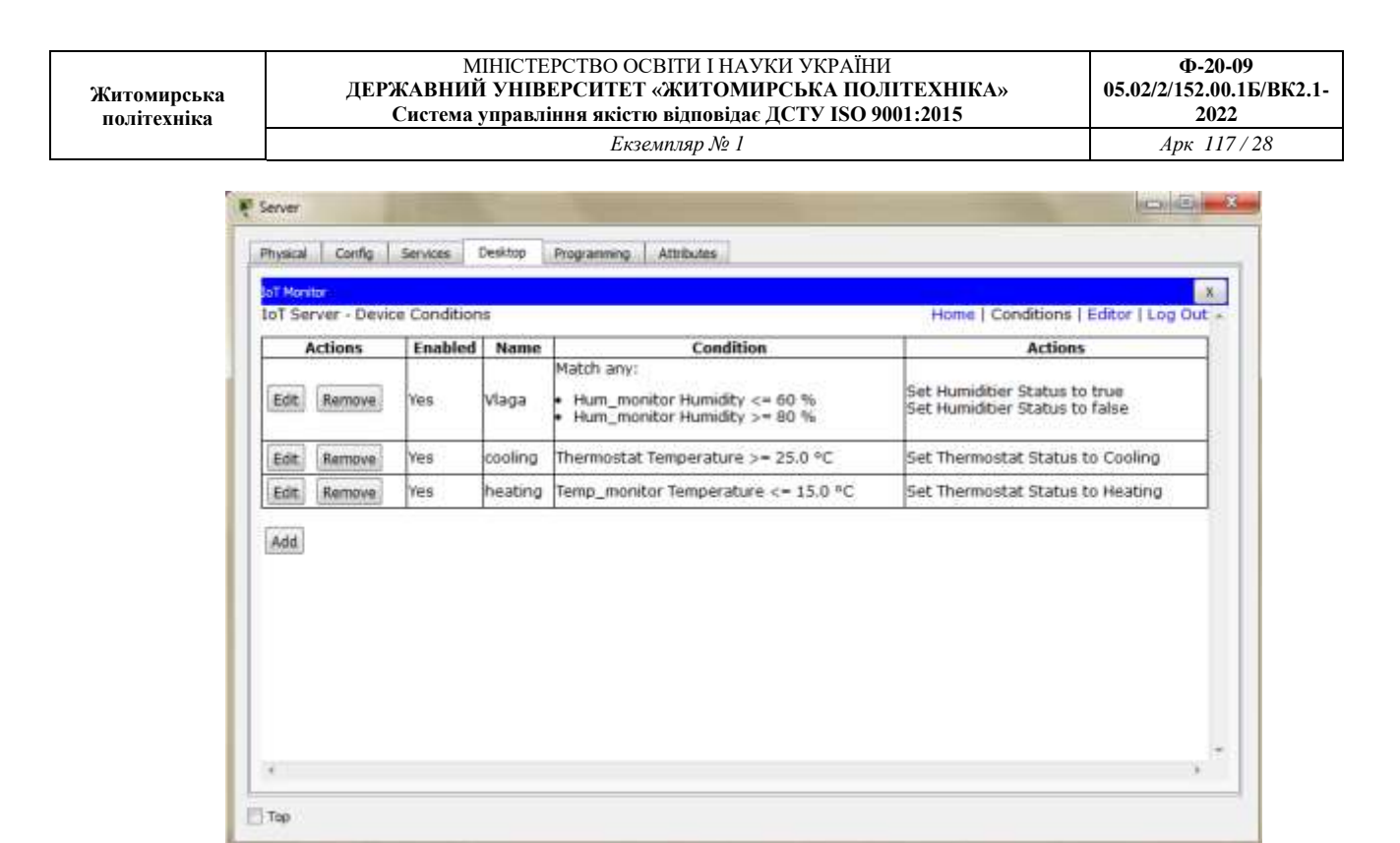

Рисунок 9 – Умови регулювання мікроклімату

## НАЛАШТУВАННЯ САМОРЕГУЛЮВАННЯ ВОЛОСТІ В АВТОМАТИЧНОМУ РЕЖИМІ ЗА ДОПОМОГОЮ ПРАВИЛ

1. Обираємо вкладку «Conditions»(рис. 8) у вікні моніторингу пристроїв ІоТ на сервері реєстрацій. Натискаємо кнопку «Add».

2. У вікні редагування правила обираємо умову за наступним принципом «пристрій – показник – умова – значення показника», після чого обираємо реакцію на цю умову за схожим принципом. Після всіх налаштувань натискаємо «ОК», після чого нове правило почне діяти і з\*явиться у списку вкладки «Conditions».

3. На рисунку 10 зображені умови регулювання вологості повітря.

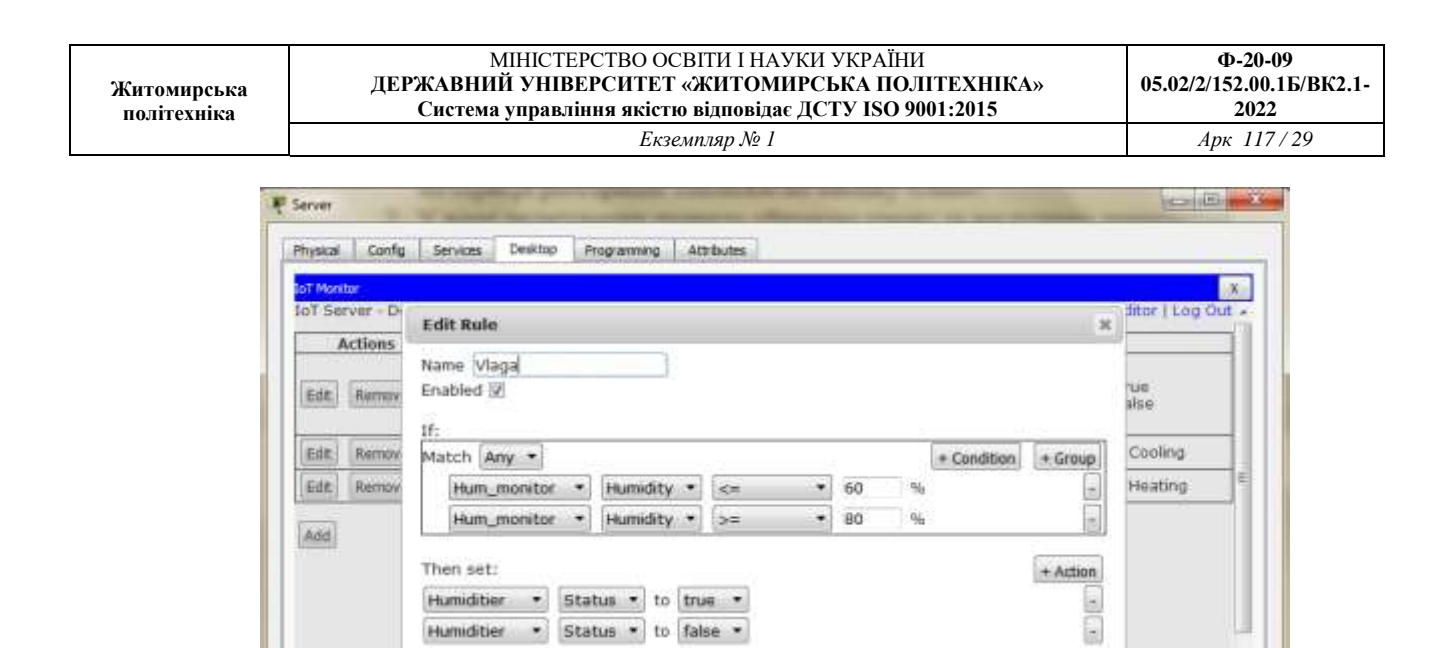

Humiditier 

Status

to
false

Тор

Рисунок 10 – Умови регулювання вологості

4

| Житомирська<br>політехніка | МІНІСТЕРСТВО ОСВІТИ І НАУКИ УКРАЇНИ<br>ДЕРЖАВНИЙ УНІВЕРСИТЕТ «ЖИТОМИРСЬКА ПОЛІТЕХНІКА»<br>Система управління якістю відповідає ДСТУ ISO 9001:2015 | Ф-20-09<br>05.02/2/152.00.1Б/ВК2.9-<br>2022 |
|----------------------------|----------------------------------------------------------------------------------------------------|---------------------------------------------|
|                            | Екземпляр № 1                                                                                                    | Арк 38/30                                   |

Лабораторна робота 7-8

# Ознайомлення з фізичними та логічними рівнями сенсорної мережі

1. Відкрийте проект мережі, зверніть увагу на розміщення та тип пристроїв у мережі.

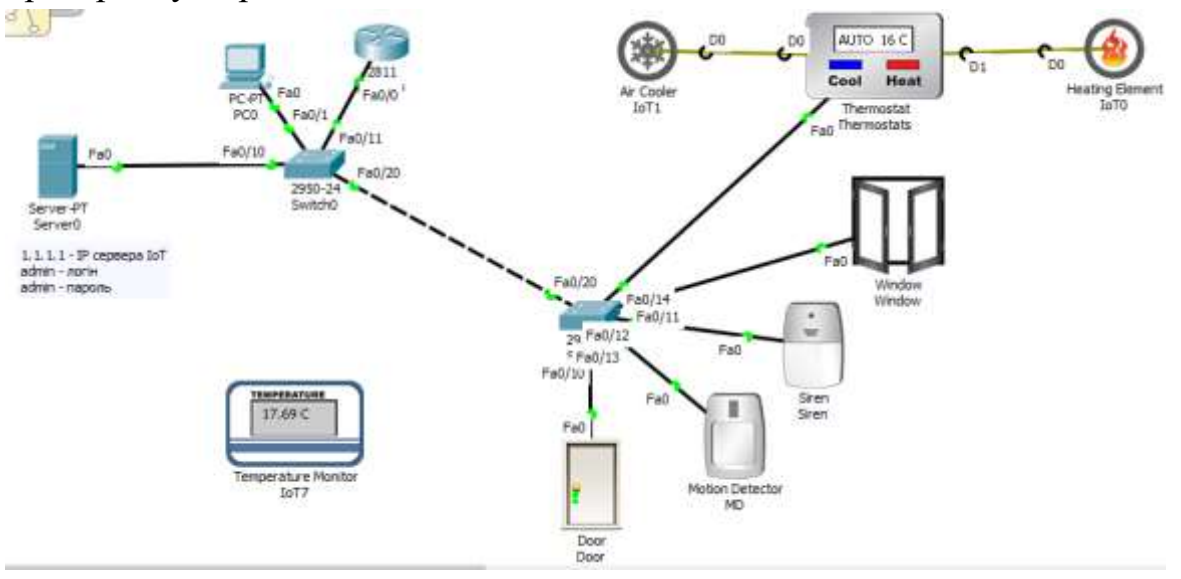

Рисунок 1 – Проект мережі

2. Адресація пристроїв у мережі побудована наступним чином: Сервер: статична IP-адреса: 1.1.1.1, ввімкнений сервер реєстрації ІоТ, створений DHCP pool. Створений ІоТ акаунт:

логін – "admin", пароль – "admin"

Пристрої ІоТ: динамічна адресація з серверу. Підключення до серверу реєстрації через «Remote Server».

| IP Configuration   |                          |  |  |  |  |  |
|--------------------|--------------------------|--|--|--|--|--|
| O DHOP             | · Static                 |  |  |  |  |  |
| IP Address         | 1.1.1.1                  |  |  |  |  |  |
| Subnet Mask        | 255.0.0.0                |  |  |  |  |  |
| Default Gateway    | 0.0.0.0                  |  |  |  |  |  |
| DIS Server         | 0.0.0.0                  |  |  |  |  |  |
| IPv6 Configuration |                          |  |  |  |  |  |
| C DHCP C           | Auto Config 👜 Static     |  |  |  |  |  |
| IPv6 Address       | 1                        |  |  |  |  |  |
| Link Local Address | FEB0::20C:85FF:FEC0:9E88 |  |  |  |  |  |
| 3Pv6 Gateway       |                          |  |  |  |  |  |
| 3Pv6 DNS Server    |                          |  |  |  |  |  |
|                    |                          |  |  |  |  |  |

3. Також налаштовано керування мікрокліматом у приміщенні за допомогою правил. Ознайомитись з ними можна відкривши відповідну вкладку акаунту ІоТ. Зображення вкладки з правилами наведена на рис.2.

| T Server - Dev | ice Condition: | 5           | Hor                                                                                                | ne   Conditions   Editor   Log Ou |
|----------------|----------------|-------------|----------------------------------------------------------------------------------------------------|-----------------------------------|
| Actions        | Enabled        | Name        | Condition                                                                                          | Actions                           |
| dit Remove     | Yes            | Security    | Door Lock is Lock                                                                                  | Set Window On to false            |
| dit Remove     | Yes            | Siren_on    | Match all:<br>• Door Lock is Lock<br>• Window On is false<br>• MD On is true                       | Set Siren On to true              |
| dit Remove     | Yes            | Siren_off   | Door Lock is Unlock                                                                                | Set Siren On to false             |
| Edit Remove    | Yes            | Window_open | Match all:<br>• Door Lock is Unlock<br>• Siren On is false<br>• Thermostats Temperature >= 20.0 °C | Set Window On to true             |
| ٨dd            |                |             |                                                                                                    |                                   |
|                |                |             |                                                                                                    |                                   |
|                |                |             |                                                                                                    |                                   |

Рисунок 2 – Правила регулювання мікрокліматом

4. Для перевірки того, чи працюють правила регулювання мікрокліматом, достатньо поспостерігати за термометром, термостат налаштований таким чином, що температура у приміщенні має бути в межах 15-21С.

5. Для того, щоб взаємодіяти з пристроями ІоТ, потрібно натиснути «ALT+ЛКМ(на пристрій з яким ми хочемо взаємодіяти»). Наприклад в нашому випадку при температурі повітря вище 20С вікно відчиняється автоматично, але при закриті замку дверей, вікно зачиняєтсья автоматично. Загалом про логіку поведінки пристроїв можна судити по правилам(рис.2)

6. За замовчуванням інтерфейс програми знаходиться на логічному рівні, про що ми бачимо на рис.3

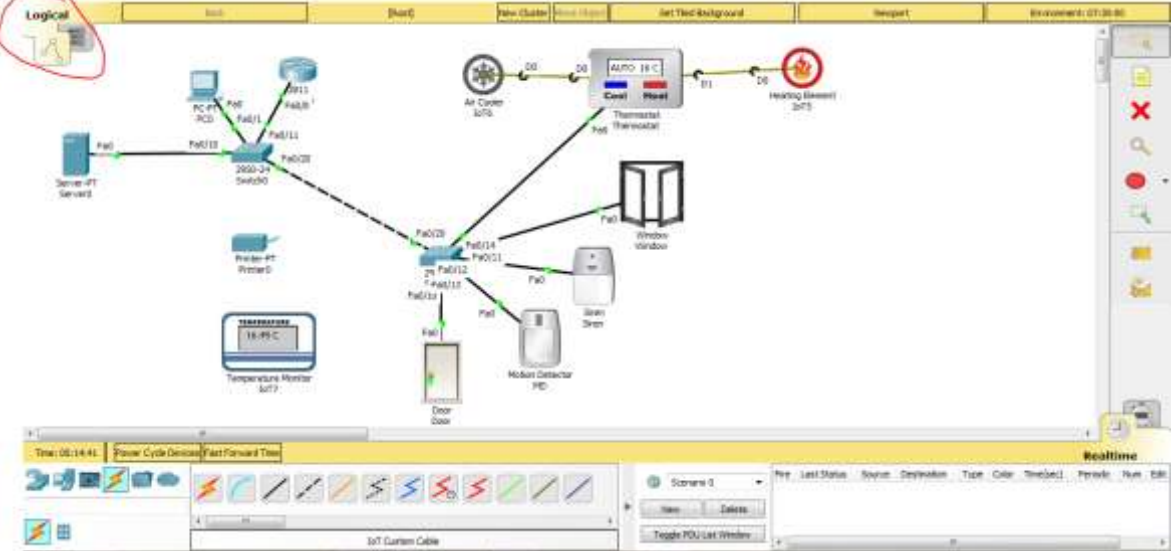

Рисунок 3 – Логічний рівень відображення

Для переходу на фізичний рівень відображення мережі потрібно натиснути на іконку фізичного рівня, після чого зв\*явиться карта(рис. 4).

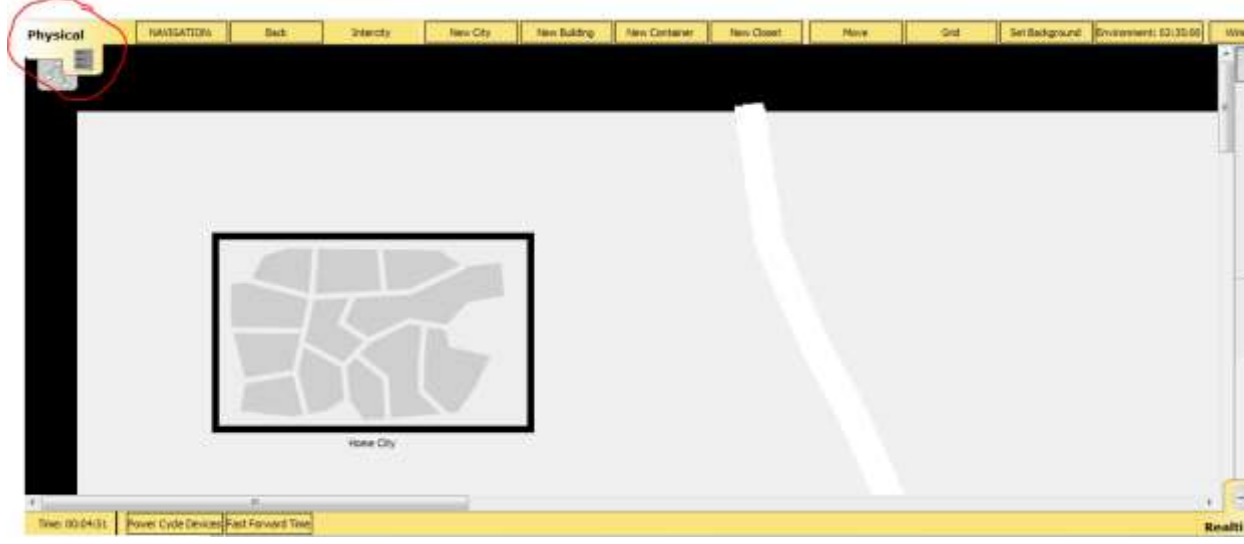

Рисунок 4 – Фізичний рівень мережі(місто)

7. На карті зображено умовне місто де знаходяться наші пристрої, для переходу на більш детальний рівень відображення потрібно натиснути по області міста після чого з\*явиться рівень відображення умовної будівлі де розташовані наші пристрої(рис.5).

| Житомирська<br>політехніка | МІНІСТЕРСТВО ОСВІТИ І НАУКИ УКРАЇНИ<br>ДЕРЖАВНИЙ УНІВЕРСИТЕТ «ЖИТОМИРСЬКА ПОЛІТЕХНІКА»<br>Система управління якістю відповідає ДСТУ ISO 9001:2015 |                  |           |              |               |           |            | Ф-20-09<br>05.02/2/152.00.1Б/ВК2.1-<br>2022 |                |                        |
|----------------------------|----------------------------------------------------------------------------------------------------|------------------|-----------|--------------|---------------|-----------|------------|---------------------------------------------|----------------|------------------------|
|                            | Екземпляр № 1                                                                                                    |                  |           |              |               |           | Арк 117/33 |                                             |                |                        |
| Physical                   | HANISATIERE                                                                                                    | fax              | Hone City | New Building | New Container | New Coast | Molve      | Gre                                         | Set Baciground | Environment: \$5:04.30 |
|                            |                                                                                                    |                  |           |              |               |           |            |                                             |                |                        |
|                            |                                                                                                    |                  |           | i.           |               |           |            |                                             |                |                        |
|                            |                                                                                                    |                  | 1.1       |              |               |           |            |                                             |                |                        |
|                            |                                                                                                    | 44 <u>–</u>      |           |              |               |           |            |                                             |                |                        |
|                            |                                                                                                    | T T              |           |              |               |           |            |                                             |                |                        |
|                            |                                                                                                    |                  | 1.2       |              |               |           |            |                                             |                |                        |
|                            | 0                                                                                                    | Corporate Office |           |              |               |           |            |                                             |                |                        |
|                            |                                                                                                    |                  |           |              |               |           |            |                                             |                |                        |
|                            |                                                                                                    |                  |           |              |               |           |            |                                             |                |                        |
| (C)                        |                                                                                                    | .11              |           | -            |               |           |            |                                             |                |                        |
| Time: 00(09:53             | Forrer Cycle Devices Pas                                                                                                    | Parvard Title    |           |              |               |           |            |                                             |                |                        |

Рисунок 5 – Фізичний рівень мережі(будівля)

Для навігації по рівням використовується кнопка «Back», та для додавання нових елементів кнопки праворуч(рис.6).

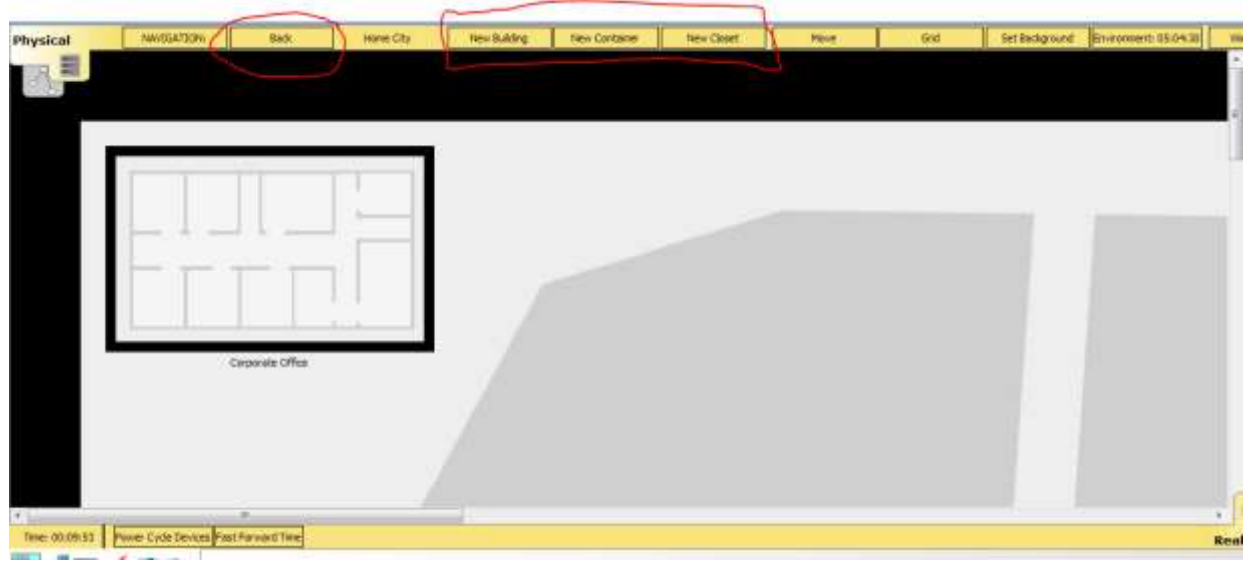

Рисунок 6 – Навігація по рівням відображення фізичного рівня 8. Для переходу на рівнь відображення офісу, потрібно клацнути по області будівлі, як показано на рис. 7.

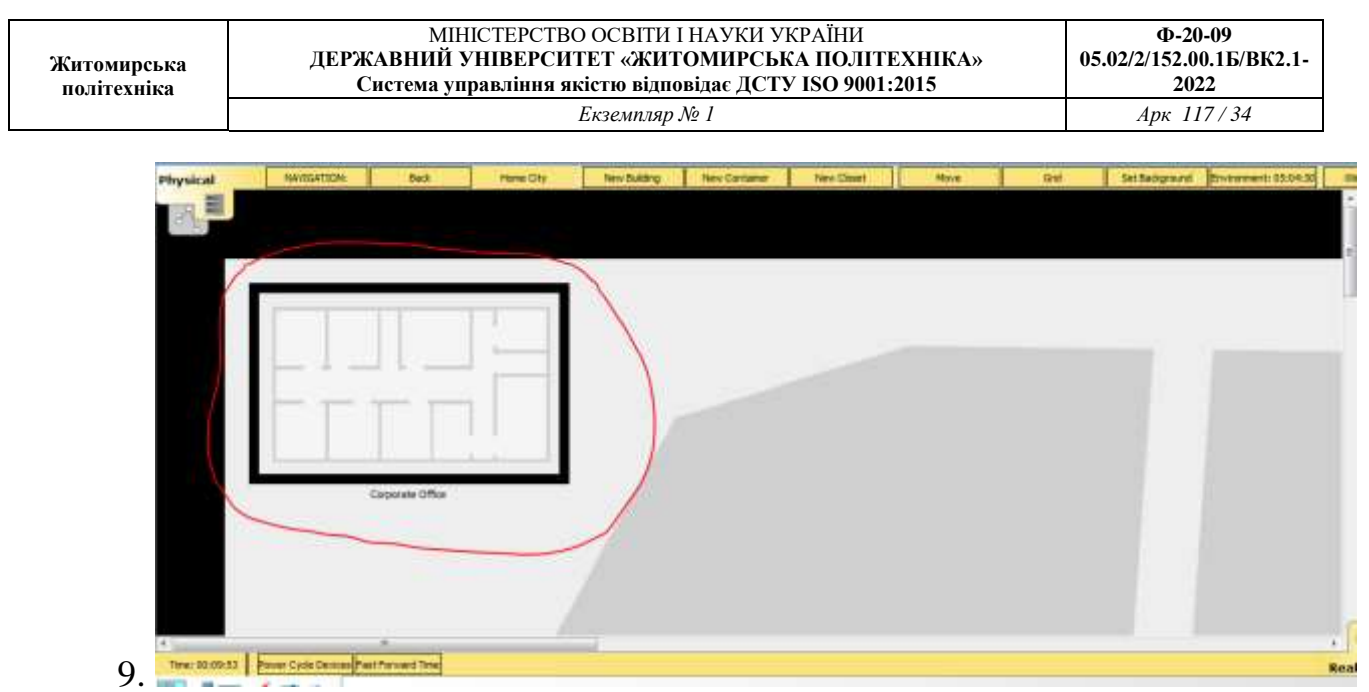

Рисунок 7 – Перехід на рівень офісу

10. На рівні відображення офісу безпосередньо видно як з\*єднані пристрої між собою та куди під\*єднані кабелі передачі даних і як це виглядає фізично на плані будівлі, оскільки все обладнання має бути підключене до обладнання яке в свою чергу розміщується у спеціальних стійках(рис. 8).

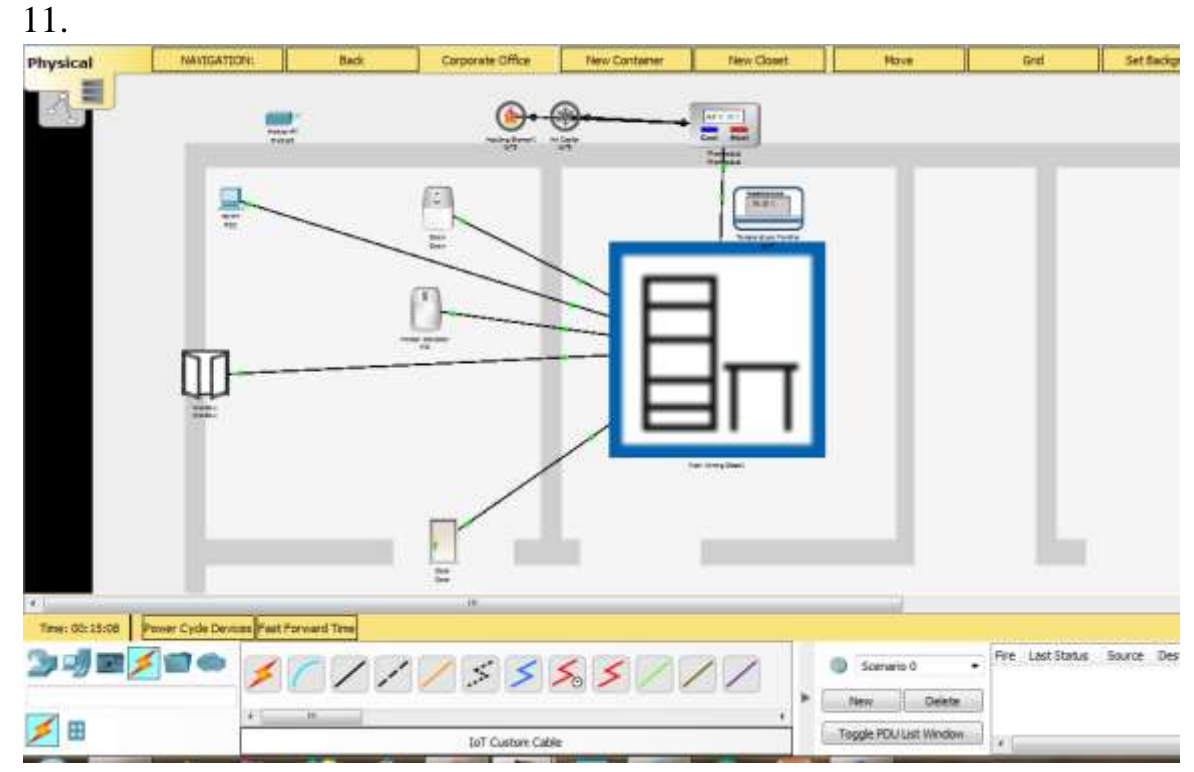

Рисунок 8 – Рівень відображення офісу, комутаційна стійка по центру

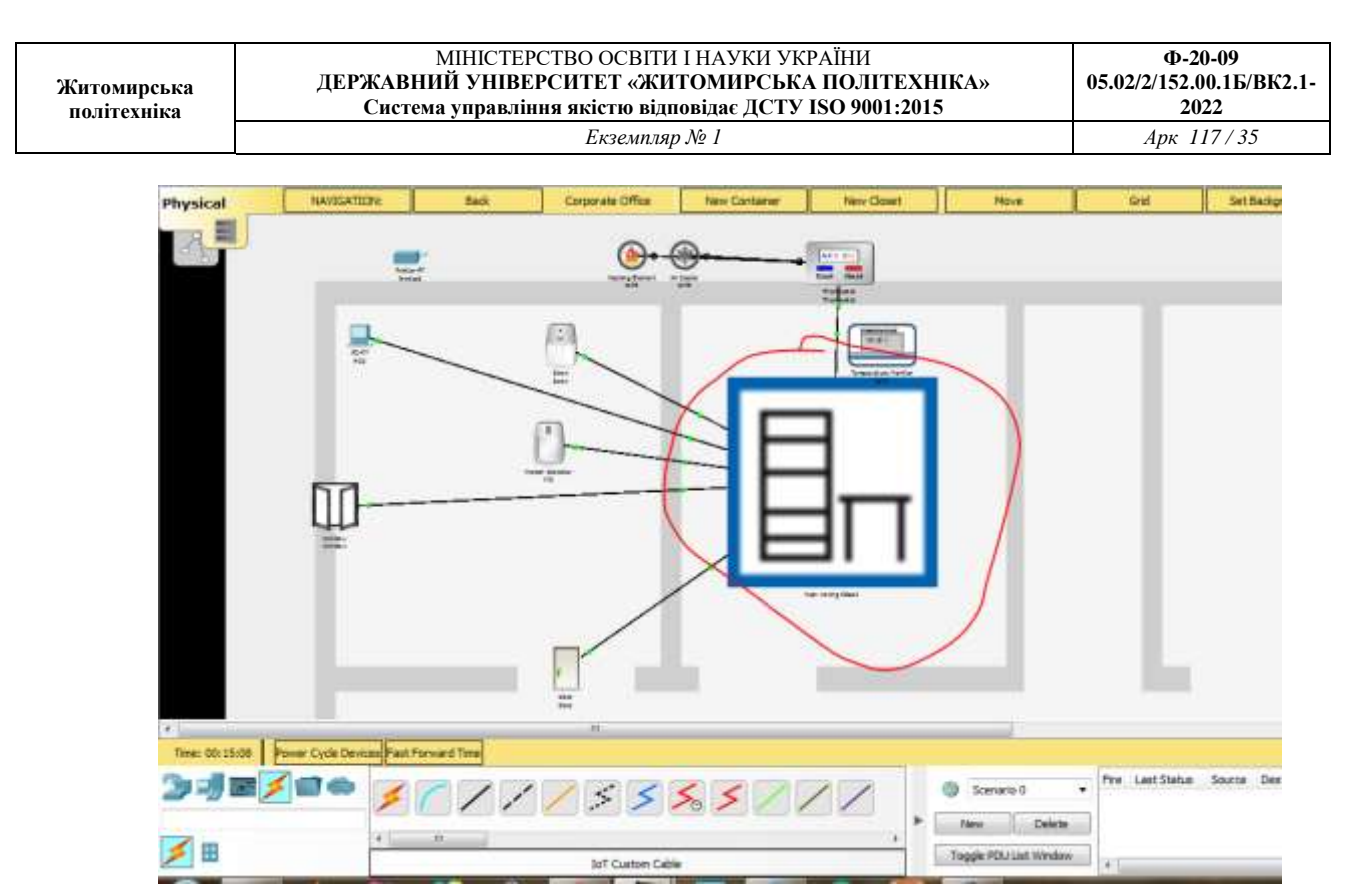

Рисунок 9 – Перехід на відображення комутаційної стійки

12. На рис.10 зображено безпосередньо фізичне розташування пристроїв у стійці та їх підключення між собою, що зручно для розуміння фізичного рівня розміщення пристроїв у мережі.

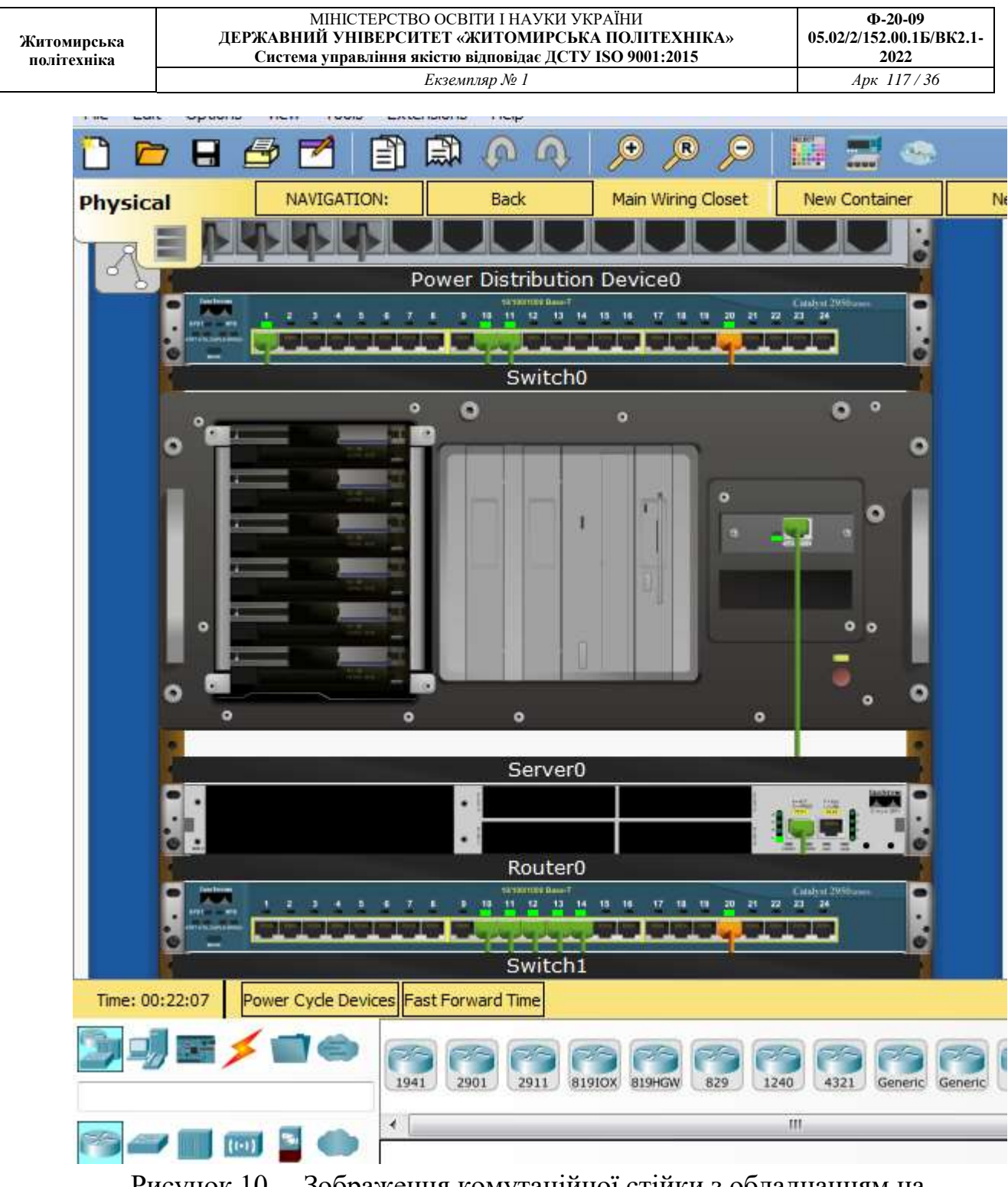

Рисунок 10 – Зображення комутаційної стійки з обладнанням на фізичному рівні відображення

Для повернення на логічний рівень натискаємо на відповідну кнопку у інтерфейсі. У випадку змін на логічному рівні, вони автоматично відображатимуться і на фізичному. Наприклад якщо підключити ще декілька пристроїв до комутатору то в нього у стійці буде зайнято більше портів.

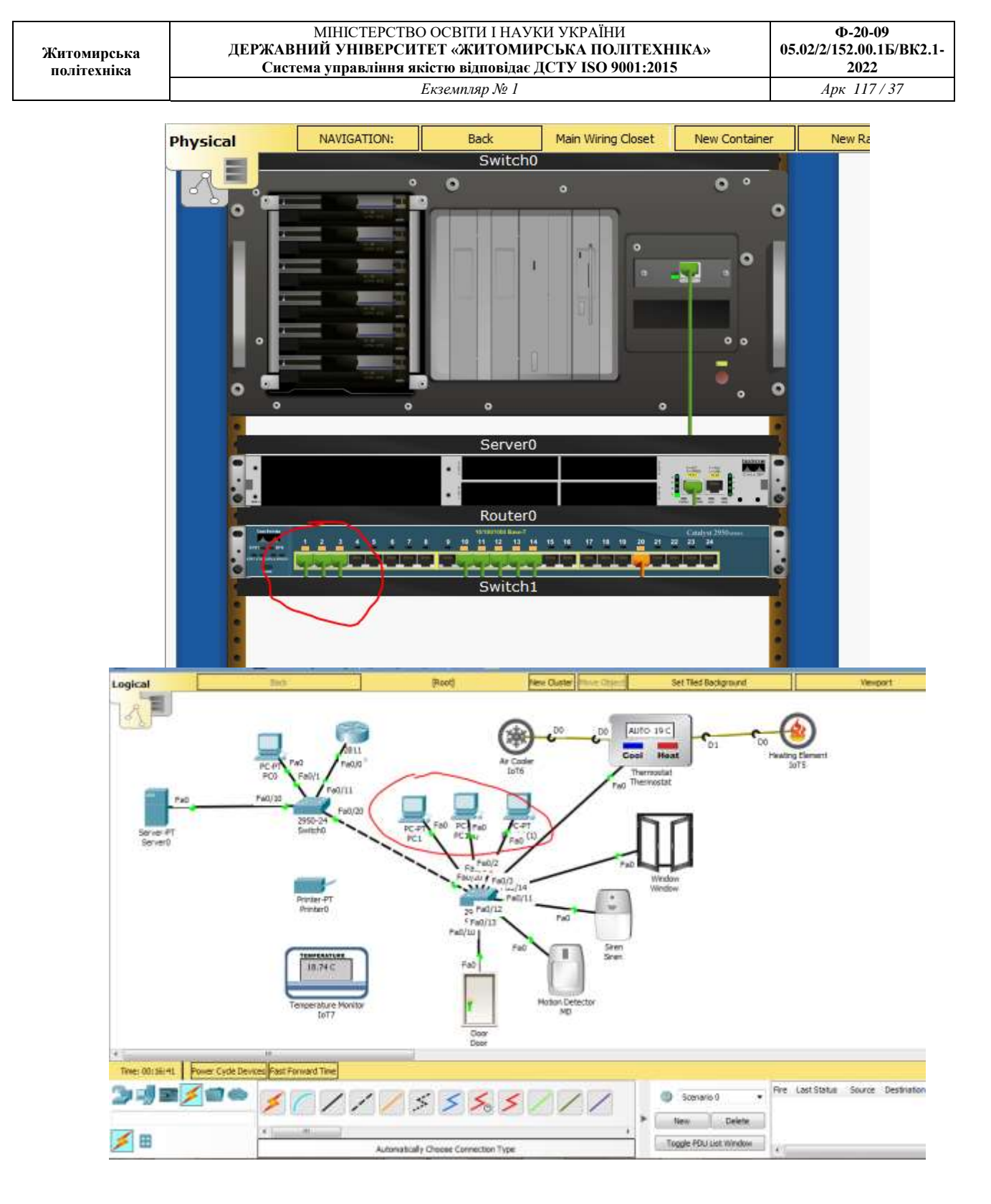

Рисунок 11 – Відображення логічних змін на фізичному рівні

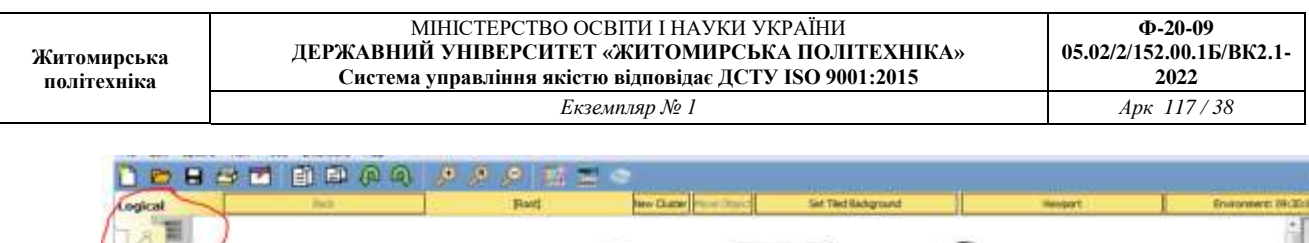

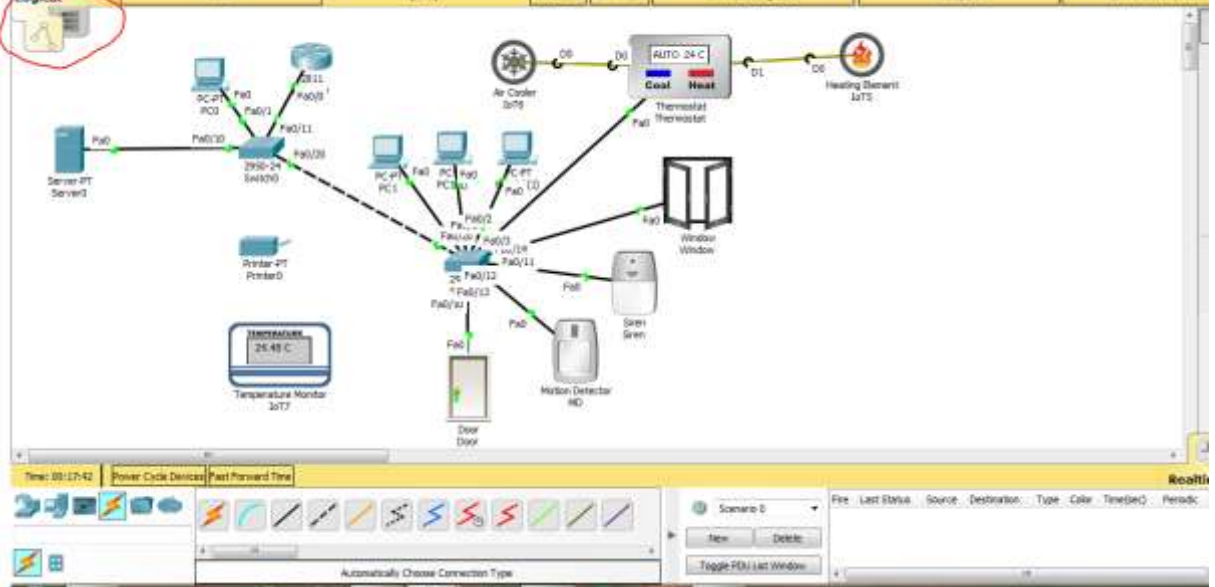

Рисунок 12 – Перехід на логічний рівень відображення